# Overstappen van Wecap SE naar **Wecap XE**

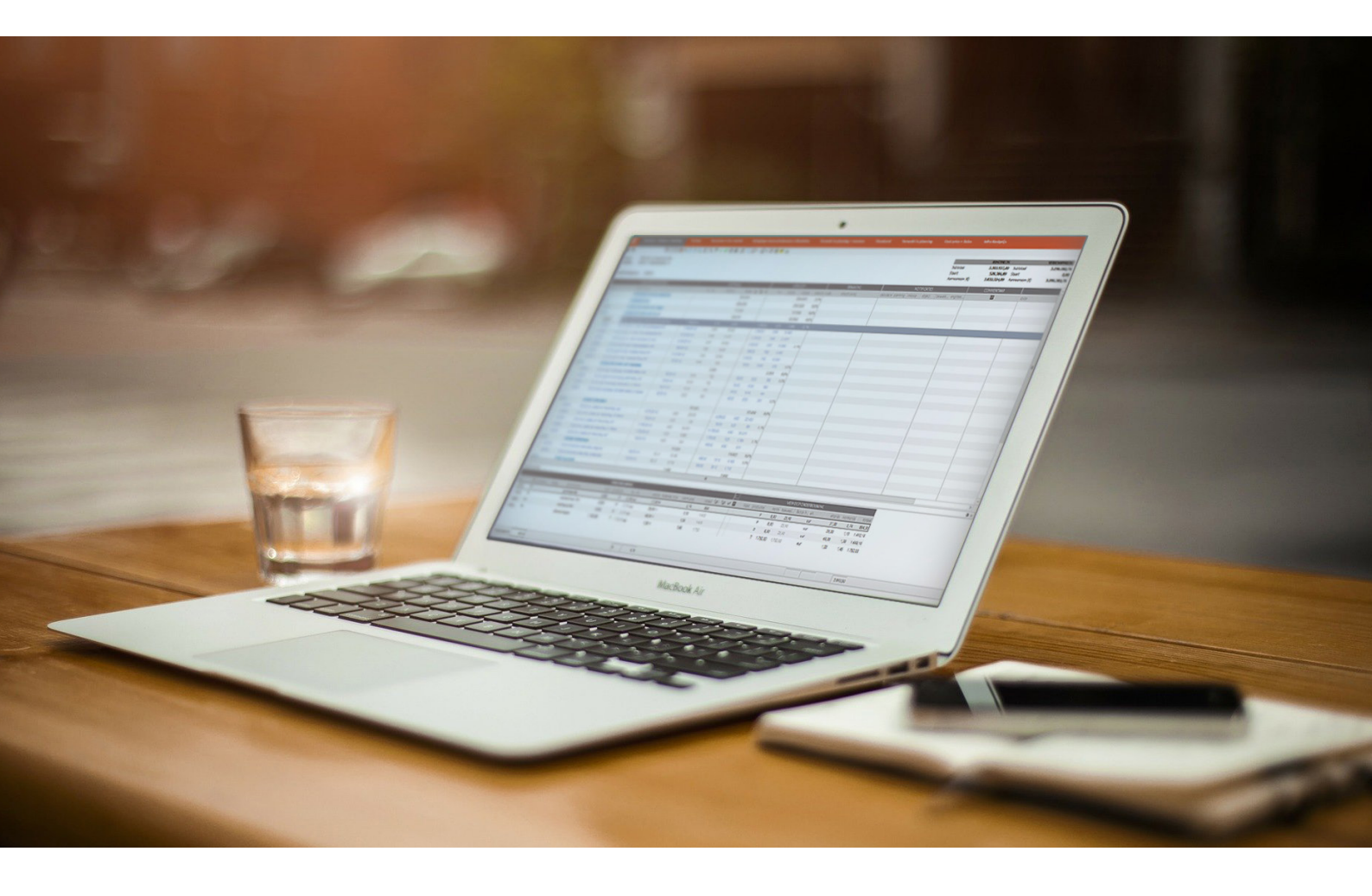

# Inhoud

| 1.  | Inlei           | ding                                    |    |  |
|-----|-----------------|-----------------------------------------|----|--|
| 1.1 | Doel            |                                         | 3  |  |
| 1.2 | Indeli          | ng                                      | 3  |  |
| 2.  | De v            | erschillen                              |    |  |
| 2.1 | Gebru           | ik                                      | 4  |  |
|     | 2.1.1           | Bediening                               | 4  |  |
|     | 2.1.2           | Werking                                 | 4  |  |
|     | 2.1.3           | Stadia                                  | 9  |  |
| 2.2 | Behee           | 20                                      | 9  |  |
|     | 2.2.1           | Gegevensopslag                          | 9  |  |
|     | 2.2.2           | Uitwisseling van gegevens onderling     | 10 |  |
|     | 2.2.3           | Instellingen                            | 10 |  |
|     | 2.2.4           | Multi-usergebruik                       | 10 |  |
|     | 2.2.5           | Microsoft Vista                         | 10 |  |
|     | 2.2.6           | Microsoft Office 2007                   | 10 |  |
| 3.  | Basi            | sinrichting                             |    |  |
| 3.1 | Basis (         | profielen                               | 11 |  |
|     | 3.1.1           | Inrichten en importeren basis profielen | 11 |  |
| 4.  | Weca            | ap XE inrichten met                     |    |  |
|     | gege            | evens uit Wecap SE                      |    |  |
| 4.1 | Stand           | aardkostensoorten                       | 13 |  |
| 4.2 | Stand           | aard bibliotheek                        | 13 |  |
|     | 4.2.1           | Overzetten van Wecap SE naar Wecap XE   | 13 |  |
|     | 4.2.2           | Opnemen kostensoorten in                |    |  |
|     |                 | onderbouwing ten behoeve van            |    |  |
|     |                 | onderhoudbaarheid                       | 17 |  |
|     | 4.2.3           | Standaardgegevens koppelen aan          |    |  |
|     |                 | nieuwe calculaties                      | 18 |  |
|     | 4.2.4           | Import RAW catalogus                    | 18 |  |
|     | 4.2.5           | Standaardcalculatie en -eindblad        | 19 |  |
| 4.3 | Koste           | nsoortgroepen                           | 19 |  |
|     | 4.3.1           | Toevoegen calculatiekolommen            | 20 |  |
| 4.4 | 1 Calculaties 2 |                                         |    |  |

### 5. Aan de slag met Wecap XE

| 5.1 | Aanmaken project 24 |                                     |    |  |  |  |
|-----|---------------------|-------------------------------------|----|--|--|--|
| 5.2 | Aanmaken calculatie |                                     |    |  |  |  |
| 5.3 | Inleze              | n RSX                               | 26 |  |  |  |
| 5.4 | Calcul              | eren                                | 27 |  |  |  |
|     | 5.4.1               | Navigeren                           | 28 |  |  |  |
|     | 5.4.2               | Kopiëren uit eigen calculatie       | 29 |  |  |  |
|     | 5.4.3               | Kopiëren uit andere calculatie(s)   | 29 |  |  |  |
|     | 5.4.4               | Kopiëren uit de standaardcalculatie |    |  |  |  |
|     |                     | of -bibliotheek                     | 29 |  |  |  |
|     | 5.4.5               | Eindblad                            | 30 |  |  |  |
|     | 5.4.6               | Afdrukken                           | 31 |  |  |  |
| 5.5 | Inschr              | ijvingsstaat                        | 32 |  |  |  |
|     | 5.5.1               | Afprijzen van de aanneemsom         | 32 |  |  |  |
|     | 5.5.2               | Bewerken van eenheidsprijzen        | 32 |  |  |  |
|     | 5.5.3               | Afdrukken                           | 32 |  |  |  |
| 5.6 | Bedier              | ning algemeen                       | 33 |  |  |  |
|     | 5.6.1               | Vensters en Panelen                 | 33 |  |  |  |

## 1. Inleiding

Dit document beschrijft hoe u met Wecap XE aan de slag kunt en waar u rekening mee dient te houden voor en na de overstap vanaf Wecap SE.

#### 1.1 **Doel**

Het doel van dit document is tweeledig: enerzijds willen we potentiële overstappers en overzicht geven van de verschillen waarmee de gebruiker te maken krijgt, anderzijds willen we de gebruiker die overstapt een stappenplan aanreiken, dat hij kan volgen om succesvol over te stappen van Wecap SE naar Wecap XE.

#### 1.2 Indeling

Om beide doelen zo goed mogelijk te dienen is de inhoud van het document opgedeeld in de volgende hoofdstukken:

#### 1. Inleiding

Dit hoofdstuk helpt u uw weg te vinden in dit document.

#### 2. De verschillen

Een overzicht van de voornaamste verschillen tussen SE en XE.

#### 3. De basisinrichting

Een beschrijving van welke basisinrichting benodigd is om te kunnen starten met Wecap XE.

#### 4. Wecap XE inrichten met gegevens uit Wecap SE

Een stappenplan dat u helpt uw gegevens over te zetten van SE naar XE.

#### 5. Aan de slag met Wecap XE

Een korte beschrijving van de voornaamste dagelijkse handelingen.

### 2. De verschillen

Wecap SE en Wecap XE zijn beiden gemaakt om zo efficiënt mogelijk een calculatie mee te maken. De hoofdlijnen in het calculeren zijn niet anders in XE als in SE. Wecap XE is echter een veel uitgebreider. De voornaamste verschillen worden in dit hoofdstuk besproken.

#### 2.1 Gebruik

2.1.1 Bediening

#### Sneltoetsen

In Wecap XE worden sneltoetsen gebruikt die handiger in gebruik zijn. De sneltoetsen zijn aangepast aan de Windows standaarden. Een overzicht van de sneltoetsen vindt u onder de menuoptie Help ▶ Sneltoetsen.

#### Muisgebruik

In Wecap XE kunt u optimaal gebruik maken van de muis. U kunt onderdelen verslepen, venstergroottes aanpassen enzovoorts.

#### Contextmenu (Rechtermuisknop)

In Wecap XE wordt gebruik gemaakt van het contextmenu, beter bekend als het rechter muisknop menu. Veel functies treft u aan door met de rechter muisknop op een item te klikken.

#### Panelen en Vensters

Daar waar u in Wecap SE met een vaste scherm indeling te maken had, kent Wecap XE de mogelijkheid meerdere vensters gelijktijdig te openen of bepaalde schermonderdelen (panelen) te openen, te verbergen of te sluiten. De bediening hiervan wordt besproken in hoofdstuk 4.

#### 2.1.2 Werking

#### Naamgeving

De naamgeving van een aantal zaken zal afwijken van wat u gewend bent, onder andere:

| Wecap SE              | Wecap XE                                            |
|-----------------------|-----------------------------------------------------|
| Importeren RSX        | Import RAW bestek                                   |
| ZSU                   | RAW Inschrijfstaat                                  |
| Groepen Kostensoorten | De vervanger hiervan in XE heet Calculatiekolommen. |
| Inschrijfstaat        | Inschrijvingsstaat, soms ook Verkoopkolom           |

#### Projecten

In Wecap SE zijn er projecten en versies. Ieder project bevat één calculatie, maximaal 99 inschrijvingsstaten en eventueel één bestek. Een projectversie is een project met hetzelfde nummer maar een ander volgnummer, dat zich verder niet onderscheidt van een ander project.

#### Calculaties

In Wecap XE kan ieder project meerdere calculaties bevatten. Iedere calculatie(versie) kan weer meerdere versies hebben. Iedere calculatie(versie) heeft slechts één inschrijvingsstaat, deze maakt namelijk onderdeel uit van de calculatie. Om meerdere inschrijvingsstaatversies te maken dienen meerdere calculaties te worden gegenereerd. Ieder project kan slechts één bestek bevatten.

| Wecap !   | 🥝 Wecap SE – Van Meijel Automatisering bv       |                                                |  |  |  |  |  |
|-----------|-------------------------------------------------|------------------------------------------------|--|--|--|--|--|
| Projecten | Calculatie                                      | Inschrijfstaat Kostensoorten Bedrijf Standaard |  |  |  |  |  |
| 1         | ) 🖄 🔓                                           | ★ 🖻 🖗 📑 🖆 ≒ 🛍 ×   (                            |  |  |  |  |  |
| Projec    | Project Calculatie Inschrijfstaat Kostensoorten |                                                |  |  |  |  |  |
|           | <b>21</b>                                       |                                                |  |  |  |  |  |
| Nummer    | Versie                                          | Naam                                           |  |  |  |  |  |
| 000001    | 001                                             | Project                                        |  |  |  |  |  |
| 000002    | 001                                             | Project 2                                      |  |  |  |  |  |
| 950010    | 001                                             | Vervangen riolering Colijnstr                  |  |  |  |  |  |
| 950010    | 002                                             | Vervangen riolering Colijnstr                  |  |  |  |  |  |
| 950010    | 003                                             | Vervangen riolering                            |  |  |  |  |  |
| 00P003    | 001                                             | Onderhoud N50                                  |  |  |  |  |  |
|           | -                                               |                                                |  |  |  |  |  |

Verschillende projectversies in SE

| 📑 🖻 🚛 📬         |                                    |
|-----------------|------------------------------------|
|                 |                                    |
| code            | versie naam                        |
| 001             | 1 Riolering Colijnstraat           |
| ···· RAW BESTEK | 1 RAW BESTEK                       |
| Ė. 002          | 1 Riolering Colijnstraat Alternati |
| 002             | 2 Riolering Colijnstraat Alternati |
| Ė002            | 3 Riolering Colijnstraat Alternati |
| 002             | 4 Riolering Colijnstraat Alternati |
| • 002           | 5 WERKBEGROTING Riolering Co       |

Verschillende calculatie(versie)s in XE

#### 2.2.1 Nummering van posten en kostensoorten

#### Kostensoorten

In Wecap XE is de kostensoortnummering vrij. Dat betekent dat de kostensoortcode niet 5 posities lang hoeft te zijn en spaties, letters en leestekens mag bevatten. De basisprofielen controleren wel op een lengte van 5 posities (in verband met de werking van aansluitende pakketten in Metacom, zoals kostenbewaking) en laten in geval van afwijking een signalering zien in de validatiekolom. Voor meer informatie zie Validaties.

#### Posten

- Dubbele postnummers worden in Wecap XE in de inschrijvingsstaatkolom niet automatisch samengevoegd.
- Postnummers kunnen langer zijn dan 6 posities.
- Een post kan meerdere onderliggende posten met identieke nummers bevatten.
- Postnummers worden niet automatisch gesorteerd. Dit kan echter eenvoudig via het menu.
- Postnummers hoeven niet direct te worden vastgelegd. Dit mag ook achteraf.

Op het voorkomen van dubbele en ontbrekende postnummers, en op postnummers met een afwijkende lengte kan wel gevalideerd worden. U krijgt dan een signalering bij de posten die niet voldoen/dubbel voorkomen.

#### 2.1.2.4 Calculatieniveaus

In Wecap SE wordt de aard van de post bepaald door het niveau waarop de post geplaatst is. Het hoogste niveau is sectie, het tweede post en het derde activiteit. In Wecap XE wordt de aard van de post niet op deze wijze bepaald. Door het onbeperkt aantal niveaus is het mogelijk om bijvoorbeeld eerst 4 niveaus te hebben welke secties bevatten, waarna het vijfde niveau posten bevat, terwijl in dezelfde calculatie ook posten op bijvoorbeeld het derde niveau kunnen voorkomen.

| v                | CALCULATIECODE                                               |             |
|------------------|--------------------------------------------------------------|-------------|
| post             | omschrijving                                                 | hoev. ehd.  |
| <b>— 0</b>       | OPRUIMWERKZAAMHEDEN                                          |             |
| 010010           | Slopen stallen                                               | 3,00 st     |
| ⊡- 1             | GRONDWERKEN                                                  |             |
| ⊡∵ 11            | Grond ontwgraven                                             |             |
| <sup>⊥</sup> 110 | Grond ontgraven uit cunetten                                 |             |
|                  | Grond ontgraven uit cunetten fietspaden                      |             |
| 110110           | Grond ontgraven uit cunetten fietspaden Lange Dijk oostzijde | 1.200,00 m3 |
| ▶ 110120         | Grond ontgraven uit cunetten fietspaden Lange Dijk westzijde | 985,00 m3   |

De aard van de post wordt bepaald door de postkenmerken, die automatisch worden gevuld, bijvoorbeeld bij de import van een RSX bestand. Bij het handmatig invoeren van een calculatie zal een postnummer met 6 posities eindigend op 0 automatisch als bestekspost gekenmerkt worden. Postkenmerken kunt u altijd handmatig aanpassen. Hoofdstuk 9 en alle onderliggende posten worden automatisch als staartpost gekenmerkt.

#### 2.1.2.5 Inschrijvingsstaat

In Wecap XE is de inschrijvingsstaat onderdeel van de calculatie. Er is dus geen afzonderlijke inschrijvingsstaat. Om meerdere versies van de inschrijvingsstaat te maken moet u meerdere calculatie(versie)s aanmaken die dan elk een inschrijvingsstaatkolom bevatten.

#### 2.1.2.6 **Eindblad**

In Wecap XE zult u tevergeefs zoeken naar een (standaard) eindblad. U kunt de staartposten vastleggen in de calculatie zelf. Door gebruik te maken van een standaard calculatie met staartposten, kunnen deze automatisch in de calculatie worden geplaatst. Hierdoor is het eenvoudig gebruik te maken van verschillende markup mogelijkheden. Te vergelijken met een keuze uit meerdere (standaard) eindbladen bij het opstellen van een calculatie. Zie hiervoor hoofdstuk 4.

#### 2.1.2.7 Standaardbestanden

De standaardbestanden van Wecap XE kunt u vanuit het projectenscherm onder de menuoptie Standaarden vinden. Als u een calculatie geopend heeft dan treft u onder deze optie echter de bestanden van de geopende calculatie aan.

#### Standaardbibliotheek

Deze zult u in Wecap XE tevergeefs zoeken onder Standaarden. Wecap XE heeft een andere wijze van gebruik van standaardbibliotheek en referentiebegrotingen. Dit zijn normale begrotingen die op speciale wijze worden gekenmerkt. Meer hierover treft u elders in dit document en de Help van Wecap XE aan.

#### 2.1.2.8 **Archiveren**

De archiveerfunctie die Wecap SE aanbiedt na het exporteren van een project (na exporteren van de harde schijf verwijderen) is in Wecap XE niet aanwezig. De schijfgrootte van hedendaagse computers maakt deze functie overbodig.

#### 2.1.2.9 Meerdere bedrijfsnamen

Deze optie in SE die het mogelijk maakt om eenvoudig onder een andere naam in te schrijven kent Wecap XE niet. Wel kunt u onder een andere naam inschrijven, door deze handmatig op te geven.

#### 2.1.2.10 Profielen en Views

#### Profielen

Wecap XE is een uiterst veelzijdig en flexibel pakket. Om een voor een specifieke werkwijze geschikte werking te verkrijgen zijn er vele instellingen die worden vastgelegd in profielen. De in de profielen vastgelegde instellingen bepalen hoe u kunt calculeren. In Wecap XE zijn er twee profielen meegeleverd, een calculatieprofiel en een werkbegrotingprofiel. Deze profielen zijn zo ingericht dat de meeste instellingen voor u verborgen blijven.

#### Views

Views zijn weergaven van een calculatie. De gegevens van een calculatie kunnen met behulp van een view op specifieke wijze aan u getoond worden. Zo kunnen kolommen op een andere plaats worden getoond of verborgen, andere kleurinstellingen worden vastgelegd en extra panelen standaard worden getoond.

#### 2.1.2.11 Middelen

Middelen zijn een specificatie van kostensoorten. Ze kunnen per leverancier worden vastgelegd. Middelen worden niet meegenomen naar de bewaking, waardoor het mogelijk is gespecificeerd te calculeren en op de bovenliggende kostensoort te bewaken. Zo kunt u bijvoorbeeld een kostensoort PVC hebben met als onderliggende middelen per leverancier de buizen en hulpstukken. U calculeert met specifieke hulpstukken en in de bewaking bewaakt u op PVC.

#### 2.1.2.12 Loon/materieel/brandstof

De kostensoort bestanddelen Loon, materieel en brandstof zoals u die in Wecap SE aantrof kent Wecap XE niet. Dit kunt u ondervangen door het gebruik van het veel krachtiger onderdeel ploegen. Indien u hiervan gebruik wilt maken dient u te werken met een standaard gekoppelde calculatie/bibliotheek. U kunt geen ploegen vastleggen in de standaardgegevens.

#### 2.1.2.13 Onderbouwde kostensoorten

Wecap XE biedt de mogelijkheid kostensoorten te onderbouwen met andere kostensoorten. Dit lijkt sterk op de hieronder beschreven functionaliteit ploegen.

Een onderbouwde kostensoort is echter inclusief onderbouwing zichtbaar in de onderbouwing van de post en een wijziging in de norm van een van de regels heeft geen invloed op kopieën van deze onderbouwde kostensoort elders in de calculatie.

#### 2.1.2.14 Ploegen

Wecap XE bevat de functionaliteit ploegen. Dit zijn samengestelde kostensoorten, de kostensoort op het hoogste niveau krijgt een eenheidsprijs die is opgebouwd uit de gegevens van de onderliggende kostensoorten en/of middelen. Met ploegen kunt u bijvoorbeeld een asfaltploeg samenstellen en deze als een kostensoort overal in de calculatie gebruiken. Een wijziging in de ploegopbouw werkt door in iedere post waarin de ploeg gebruikt is. Het is mogelijk ploegen met andere ploegen te onderbouwen. Ploegen kunt u niet in de standaardgegevens vastleggen. Wilt u toch standaard ploegen vastleggen dan dient u hiervoor een standaardcalculatie/bibliotheek te gebruiken.

#### 2.1.2.15 Excel gegevens gebruiken in de calculatie

Wecap XE kan op twee wijzen gegevens uit Excel gebruiken in een calculatie:

#### Import

In Wecap XE kunt u posten uit een Excel document dat volgens bepaalde specificaties is opgebouwd importeren.

#### Koppeling

Wecap XE kan waarden van velden koppelen aan een cel in een Excel werkblad. Een cel kan aan meerdere velden gekoppeld zijn. Zo kunt u Excel als uittrekstaat gebruiken.

Zo kunt u bijvoorbeeld een inhoudsberekening opzetten in Excel en de cel met de uitkomst koppelen aan de hoeveelheid van een post in de calculatie. Gekoppelde velden worden bijgewerkt als de celinhoud gewijzigd wordt.

#### 2.1.2.16 Validaties

Wecap XE kent de mogelijkheid validaties uit te voeren op bepaalde eigenschappen van onderdelen van een calculatie. In de validatiekolom wordt een stip getoond indien er niet aan een validatie voldaan wordt.

Validatie informatie

nale lengte (5)

Lengte kostensoortcode is kleiner dan de ingestelde

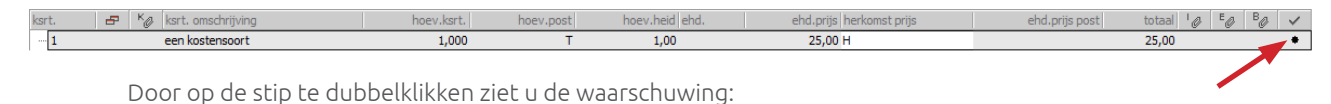

Standaard staan in de basisprofielen van Wecap XE enkele belangrijke validaties aan, bijvoorbeeld:

- De lengte van een kostensoortcode
- Aanwezigheid van een onderbouwing onder een post

#### 2.2.1.17 **CUF**

Wecap XE kan calculaties weggeschreven als CUF bestand inlezen. Het CUF formaat wordt voornamelijk in de bouw en utiliteitsbouw gebruikt. Het CUF 4.03 formaat kan worden ingelezen en weggeschreven.

#### 2.1.2.18 BGR export

Wecap XE heeft geen exportmogelijkheid voor het BGR formaat. (VanMeijel bestandsformaat voor uitwisseling van gegevens naar Weplan 3.x en Kostenbewaking.) U kunt gegevens naar Metacom kostenbewaking overhalen door de calculatie in te lezen in Metacom Calculatie XE. Weplan 3.x gebruikers raden wij aan contact op te nemen met hun VanMeijel accountmanager om de overstapmogelijkheden naar Weplan XE te bespreken.

#### 2.1.2.19 Excel exports en imports

Wecap SE kende diverse Excel exports. Voor ieder onderdeel was er een separate, specifieke export (o.a. Calculatie, Kostensoorten, Inschrijvingsstaat). Wecap XE heeft een export van de gehele calculatie inclusief inschrijvingsstaat en kostensoortenlijst naar Excel en daarnaast voor diverse onderdelen een specifieke export. Wecap XE kan ook diverse Excel bladen importeren ten behoeve van specifieke onderdelen van de calculatie.

#### 2.1.2.20 Afdrukken

In Wecap XE zijn alle afdrukken via de printerknop te benaderen vanuit de calculatie. Wecap XE kent een aantal door VanMeijel gedefinieerde afdrukken, maar biedt ook de mogelijkheid afdrukken zelf aan te passen.

In Wecap XE heeft u altijd de mogelijkheid – via dezelfde printerknop ▶ optie schermafdruk – om een WYSIWYG (What You See Is What You Get) afdruk van het scherm te maken. Eventuele updates van door VanMeijel gedefinieerde prints worden meegeleverd met de update maar dient u zelf – indien gewenst – te importeren, in de profielen waarin u deze gebruikt.

#### 2.1.2.21 Valuta

In Wecap XE kan binnen een calculatie met meerdere valuta worden gewerkt. Items uitgedrukt in een afwijkende valuta worden door het programma automatisch teruggerekend naar de standaard valuta voor die calculatie tegen de vastgelegde koersen.

#### 2.1.2.22 Activiteitengroepen

Wecap XE kent geen activiteitengroepen. Wel kent Wecap XE sorteringen waardoor u een calculatie in een andere volgorde kunt weergeven. Meer hierover treft u aan in de help.

#### 2.1.3 Stadia

In Wecap XE kunt u gebruik maken van stadia om bepaalde projecten en/of calculaties read-only te kunnen maken of om abusievelijk verwijderen te voorkomen.

#### 2.2 **Beheer**

#### 2.2.1 Gegevensopslag

#### 2.2.2.1 Calculatie- en standaardgegevens

In Wecap XE worden de calculatiegegevens niet meer onder de programmamap opgeslagen. De calculaties worden op een zelf in te stellen locatie opgeslagen. De instelling hiervan wordt aangeboden bij de eerste maal starten van Wecap XE en is standaard '…/Mijn Documenten/Wecap XE Projecten'. De standaardgegevens worden opgeslagen in een enkel bestand, dat u terugvindt in de map Data onder de installatiemap. Het bestand heet CalculatieXE.std en bevat de standaardbestanden en profielen.

Indien er door meerdere personen van dezelfde pc gebruik gemaakt wordt, dient u hiermee rekening te houden.

#### 2.1.2.2 Autoherstelbestanden

De autoherstelbestanden worden gebruikt wanneer er door een storing een beschadiging is opgetreden in een calculatie. Het programma zal zelf aanbieden de calculatie te herstellen. Deze functie heeft het zelfde doel als Reservekopieën in Wecap SE.

#### 2.1.2.3 Automatische kopieën

Deze functie in Wecap XE is vergelijkbaar met de functie Automatische backup van Wecap SE.

#### 2.2.2 Uitwisseling van gegevens onderling

Het uitwisselen van gegevens tussen diverse Wecap XE gebruikers wordt in een volgend hoofdstuk stap voor stap besproken. U dient er rekening mee te houden dat het voor het uitwisselen van gegevens in interne formaten van groot belang is dat de versie van Wecap XE op beide werkplekken overeenkomt. Daarnaast is het aan te bevelen dezelfde profielen te gebruiken.

#### 2.2.3 Instellingen

Wecap XE kent een bestand waarin alle standaardzaken zoals de profielen en de standaardkostensoorten (pas op: dit zijn niet de kostensoorten uit een calculatie die u als bibliotheek of een standaard kenmerkt!) wordt opgeslagen. Dit bestand heet CalculatieXE.std en kunt u vinden in de map Data onder de installatiemap van Wecap XE. U doet er verstandig aan dit bestand mee te nemen in de backups.

Als er een andere werkplek moet worden ingericht kunt u dit bestand vanaf de ingerichte werkplek kopiëren naar de nieuwe werkplek. Let wel op dat u hiervoor exact de zelfde versie van Wecap XE op beide werkplekken moet hebben staan.

#### 2.2.4 Multi-usergebruik

Aan een project met meerdere gebruikers worden gewerkt door middel van het opstellen van verschillende deel calculaties. Het is niet mogelijk om met meerdere gebruikers in een deel calculatie tegelijkertijd te werken. Er is een uitgebreidere versie – als Metacom module – beschikbaar. De calculaties zijn onderling uitwisselbaar en de interface is gelijk.

#### 2.2.5 Microsoft Windows 10

Wij raden u aan om Wecap XE te installeren op een Windows-versie die gelijk is aan of hoger dan Windows 10. Lees hierbij wel de installatiebeschrijving!

#### 2.2.6 Microsoft Office 2010

Wecap XE ondersteunt niet langer het oude Excel xls-formaat, maar werkt enkel met xlsx-bestanden. Daarom raden wij u aan om hiervoor minimaal Microsoft Office 2010 te gebruiken.

# 3. Basisinrichting

In dit hoofdstuk is beschreven welke basisinrichting benodigd is om te kunnen starten met Wecap XE.

Advies: Omdat er vaak specifieke inrichtingsvragen zijn per bedrijf, is het advies om gebruik te maken van een VanMeijel consultant. U kunt contact hierover opnemen met onze supportafdeling.

#### 3.1 Basis profielen

Standaard worden bij de installatie tweetal specifieke profielen meegeleverd welke gebruikt kunnen worden. Deze standaard profielen staan in de Map "Demo" in de installatie directory van Wecap XE. Om gebruik te kunnen maken van deze profielen dienen deze geïmporteerd te worden in Wecap XE.

| 🔥 > This PC | > This PC > Local Disk (C:) > Program Files (x86) > VanMeijel > Wecap XE > Demo |                         |                  |                |             |  |  |
|-------------|---------------------------------------------------------------------------------|-------------------------|------------------|----------------|-------------|--|--|
|             |                                                                                 | Name                    | Date modified    | Туре           |             |  |  |
| èss<br>de   |                                                                                 | demo_bibliotheek.vmacal | 2-4-2020 10:56   | VMACAL File    |             |  |  |
| us          | ~                                                                               |                         | demo init.vmacal | 2-4-2020 10:56 | VMACAL File |  |  |
|             | A.                                                                              | GWW-Basis.vmacalprl     | 15-4-2020 16:08  | VMACALPRL File |             |  |  |
| nts         | *                                                                               | GWW-Werk.vmacalprl      | 15-4-2020 16:08  | VMACALPRL File |             |  |  |

- 3.1.1 Inrichten en importeren basis profielen
  - 1. Start Wecap XE
  - 2. Kies 'Standaarden' ► 'Profielen'
  - 3. Kies 'Bewerken' ► Importeer

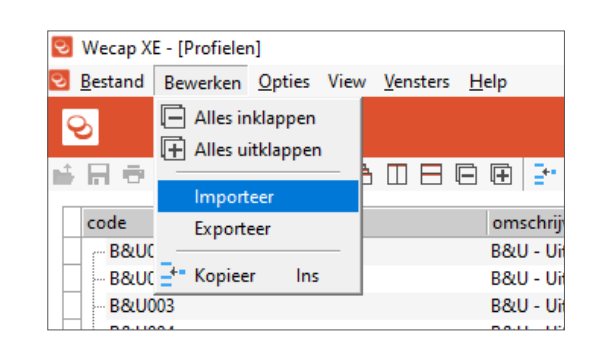

- Klik op het icoon om de 'Bestand Openen'-dialoog te openen.
- Selecteer het bestand
   "GWW-Basis.vmacalprl" en klik op 'Open'

Dit bestand staat in de Map "Demo", in de installatiemap van Wecap XE.

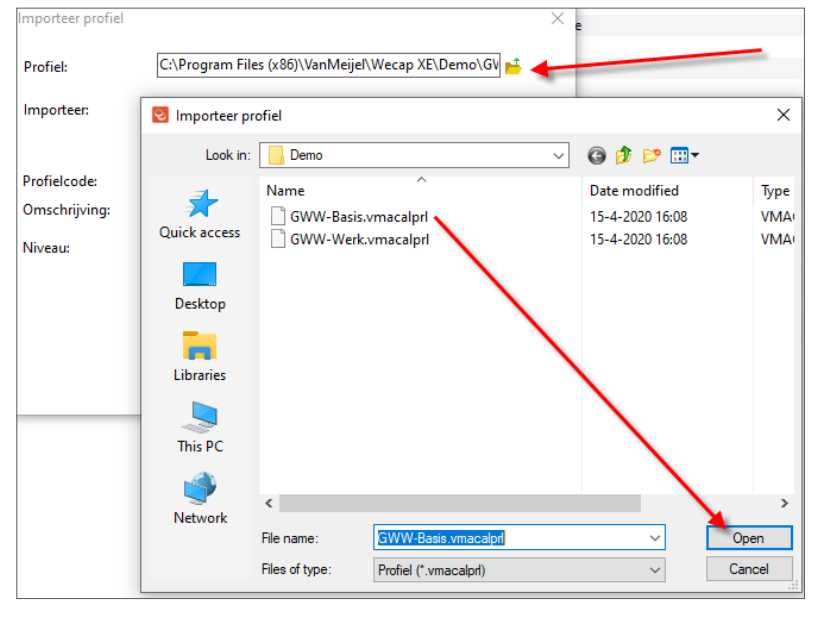

 Voer de profielcode + omschrijving van het profiel in en klik op 'OK'.

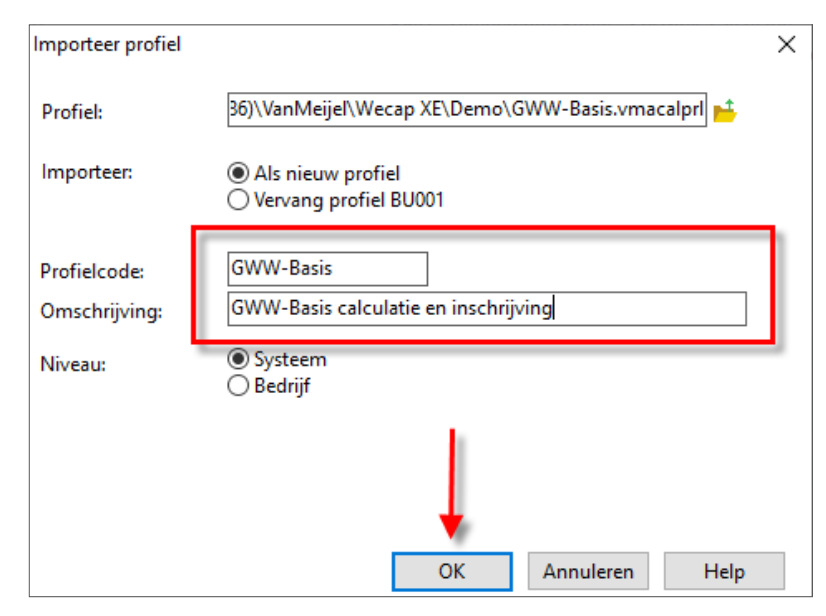

 Selecteer het GWW-Basis profiel. Druk op de stadium knop en zet het stadium op 'Definitief'. Klik op 'OK'.

> U kunt er voor kiezen om de overige profielen (B&U0... en GWW0...) op het stadium "Voorlopig" te zetten, zodat de profielen niet worden aangeboden bij het aanmaken van een nieuwe calculatie.

8. Sluit het profielenscherm

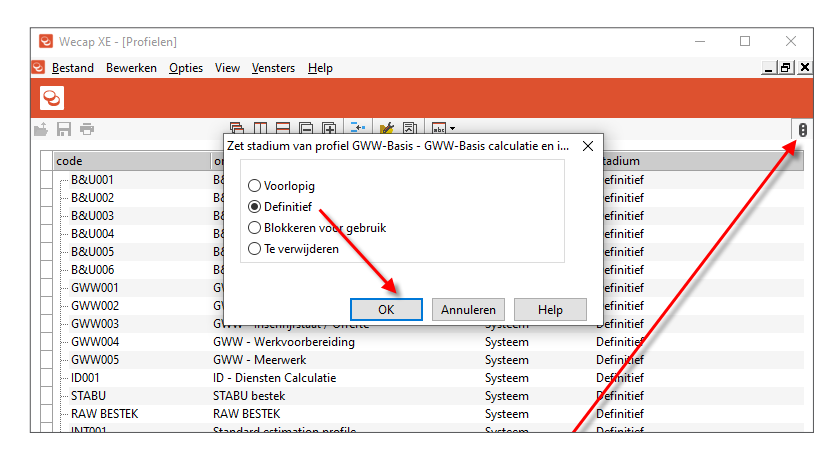

| 🕹 Wecap )        | KE - [Profiele                  | en]            |      |                  |              |
|------------------|---------------------------------|----------------|------|------------------|--------------|
| <u>B</u> estand  | Bewerken                        | <u>O</u> pties | View | <u>V</u> ensters | <u>H</u> elp |
| 📫 Open           | en                              |                |      | C                | trl+0        |
| O <u>v</u> era   | all                             |                |      | Ct               | rl+F4        |
|                  |                                 |                |      |                  |              |
| Cipsia<br>Cipsia | ian<br>ian als                  |                |      | C                | trl+5        |
|                  |                                 |                |      |                  |              |
| Afdru            | ik <u>i</u> nstellinge<br>ikken | n              |      | 0                | tel + D      |
|                  | IKKCHIII                        |                |      | 0                | ui + P       |

#### Wecap XE inrichten met gegevens uit Wecap SE 4.

#### In dit hoofdstuk wordt beschreven hoe u gegevens uit Wecap SE kunt overzetten naar XE.

Het is op diverse manieren mogelijk gegevens uit Wecap SE te gebruiken in Wecap XE. Daarnaast biedt Wecap XE diverse manieren om met standaardgegevens om te gaan. Hieronder wordt een goede werkwijze beschreven.

#### 4.1 Standaardkostensoorten

Als u de standaardkostensoorten uit Wecap SE wilt overnemen in Wecap XE kunt u dat het beste gelijktijdig met de standaardbibliotheek doen, zoals hieronder beschreven.

#### 4.2 Standaard bibliotheek

#### Overzetten van Wecap SE naar Wecap XE 4.2.1

Om de standaardgegevens van Wecap SE in Wecap XE te kunnen gebruiken, gaat u als volgt te werk:

- Start Wecap SE 1.
- 2. Klik op Annuleren om het projectenscherm te sluiten

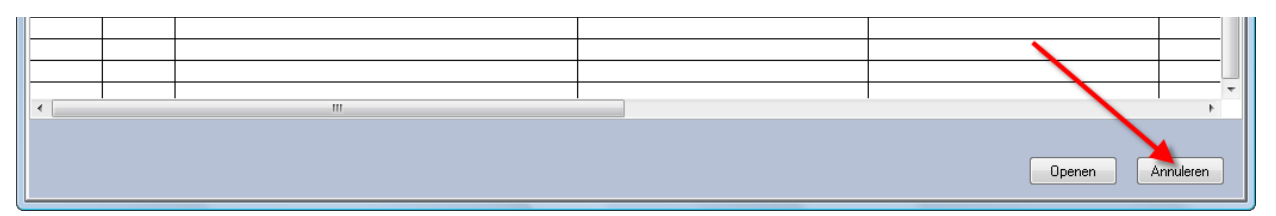

Kies Standaard ► Im-Export ► Exporteren standaardgegevens 3.

| 🔁 Wecap SE – 🛛 Van Meijel Automatisering bv               |                                            |  |
|-----------------------------------------------------------|--------------------------------------------|--|
| Projecten Calculatie Inschrijfstaat Kostensoorten Bedrijf | Standaard Werkbegroting Opties Beheer Help |  |
| ] 🖻 🛃 🖆 🔲 🐰 🗞 🗞 🛐 👫 🏹 🖿 🕅                                 | Kostensoorten                              |  |
| Broject Calculatia Inschrijfstaat Kostensoorten           | Findblad                                   |  |
|                                                           |                                            |  |
|                                                           | Im-export Importeren standaardgegevens     |  |
|                                                           | Inchecken Exporteren standaardgegevens     |  |
|                                                           |                                            |  |

- 4. Kies een locatie en klik op Opslaan
- Klik op Exporteren 5.

| Exporteren standaardbibliotheek                               | Buresublad                                       |
|---------------------------------------------------------------|--------------------------------------------------|
| Bestandsnaam: C:\DOCUMENTS AND SETTINGS\AVERHOEVEN\MY DOCUMEN | Deze computer                                    |
| Exporteren Annuleren                                          | Min<br>network/locaties<br>Optiaan als type: mcu |

Opslaan in: 📋 Mijn docuri

Start Wecap XE 6.

💽 🔇 🌶 📂 🛄-

7. Maak een nieuw project aan door in de bovenste knoppenbalk op het 📑 icoon te klikken.

| 😇 Wecap XE - [Calculatieprojecten]                                   |                                                | - (          |        |
|----------------------------------------------------------------------|------------------------------------------------|--------------|--------|
| 😇 <u>B</u> estand S <u>t</u> andaarden <u>V</u> ensters <u>H</u> elp |                                                |              | _ 8 ×  |
| Sec. 1 ≤ 1 ≤ 1 ≤ 1 ≤ 1 ≤ 1 ≤ 1 ≤ 1 ≤ 1 ≤ 1                           |                                                |              |        |
|                                                                      |                                                |              | 0      |
| projectnr 🔍 naam 🔍 omschrijving                                      | Jatum aanbesteding besteknummer voordachtgever | ✓ calculator | v memo |
|                                                                      |                                                |              |        |
|                                                                      |                                                |              |        |
|                                                                      |                                                |              |        |

8. Voer een nummer (bijvoorbeeld: StdProject) en omschrijving in.

| 😎 Wecap XE - [Calculatieprojecten] |                                                  |                                     |  |  |  |  |
|------------------------------------|--------------------------------------------------|-------------------------------------|--|--|--|--|
| 🔁 <u>B</u> estand S                | <u>t</u> andaarden <u>V</u> ensters <u>H</u> elp |                                     |  |  |  |  |
| <mark>⊗</mark>                     |                                                  |                                     |  |  |  |  |
|                                    | 壳 □ ⊟ ⊒•                                         |                                     |  |  |  |  |
| projectnr                          | ✓ naam                                           | 🗸 datum aanbesteding 🗸 besteknummer |  |  |  |  |
| StdProject                         | Standaard Project                                |                                     |  |  |  |  |
|                                    |                                                  |                                     |  |  |  |  |

9. Maak een nieuwe calculatie aan door in de onderste knoppenbalk op het 📑 icoon te klikken.

| 😎 Wecap XE - [Calculatieprojecten]                                   |                    |                |               | -                            | ×     |
|----------------------------------------------------------------------|--------------------|----------------|---------------|------------------------------|-------|
| 😒 <u>B</u> estand S <u>t</u> andaarden <u>V</u> ensters <u>H</u> elp |                    |                |               |                              | _ 8 × |
| <u>ତ</u>                                                             |                    |                |               |                              |       |
| <b>≤</b> R∂ 5083*                                                    |                    |                |               |                              | 0     |
| projectnr     naam       StdProject     Standaard Project            | Jatum aanbesteding | ▼ besteknummer | opdrachtgever | calculator memo<br>gebruiker |       |
|                                                                      |                    |                |               |                              |       |
|                                                                      |                    |                |               |                              |       |
|                                                                      |                    |                |               |                              |       |
|                                                                      |                    |                |               |                              | >     |
| 2-                                                                   |                    |                |               |                              | - 0   |
|                                                                      |                    | CALCULATIES    |               |                              |       |
| code versie naam                                                     | type               | opdrachtgever  | memo          |                              | sta   |
|                                                                      |                    |                |               |                              |       |
|                                                                      |                    |                |               |                              |       |
| I                                                                    |                    |                |               |                              |       |
| Selecteer profiel                                                    | ×                  |                |               |                              |       |

| Profiel: | GWW-Basis 📮 🔟 GWW-Ba | sis calculatie er | n inschrijving |      |
|----------|----------------------|-------------------|----------------|------|
|          |                      | ОК                | Annuleren      | Help |

- 10. Kies het profiel 'GWW-Basis' en klik op OK.
- 11. Voer een *naam* (bijvoorbeeld: 'Standaard Bibliotheek') en een *omschrijving* in.

| < | :- 😰 🚛 🥵                       |        |      |              |      |               |      | <b>6</b> | > |
|---|--------------------------------|--------|------|--------------|------|---------------|------|----------|---|
|   |                                |        |      | CALCULATIES  |      |               |      |          |   |
|   | code                           | versie | naam | omschrijving | type | opdrachtgever | memo | stadium  |   |
| ► | StdBib 1 Standaard Bibliotheek |        |      |              |      |               |      |          |   |
|   |                                |        |      |              |      |               |      |          |   |

- 12. Open de calculatie door op de regel te dubbelklikken.
- 13. Ga naar Extra ► Calculatie instellingen.

| ☑ Wecap XE - [Calculatie StdBib.1.vmacal] |                                                  |                                                                   |                 |  |  |  |  |  |
|-------------------------------------------|--------------------------------------------------|-------------------------------------------------------------------|-----------------|--|--|--|--|--|
| 🕙 <u>B</u> estand                         | Bewer <u>k</u> en Be <u>e</u> ld Vie <u>w</u>    | E <u>x</u> tra S <u>t</u> andaarden <u>V</u> ensters <u>H</u> elp |                 |  |  |  |  |  |
| ତ                                         | Kostprijs + Inschrijvingssta                     | Calculatie instellingen                                           |                 |  |  |  |  |  |
| <mark>⊢</mark> Н ⊕                        | li li li li li li li li li li li li li l         | Bestek naar tweede niveau                                         | i   =   = A - A |  |  |  |  |  |
| Project:<br>Calculatie                    | StdProject - Standaard<br>StdBib - Standaard Bib |                                                                   |                 |  |  |  |  |  |

14. Kies Diversen profiel ► Onderbouwing ► Calculatiekolom en zet de instelling 'Ongebruikte kostensoorten automatisch verwijderen' op 'Nee'.

| 😒 Ins | Instellingen calculatie - StdBib Standaard Bibliotheek                   |     |           |                    |   |  |  |  |
|-------|--------------------------------------------------------------------------|-----|-----------|--------------------|---|--|--|--|
| naar  | n                                                                        | id  | oorsprong | waarde             |   |  |  |  |
| = D   | iversen profiel                                                          |     |           |                    |   |  |  |  |
| . E   | Prijzen                                                                  |     |           |                    |   |  |  |  |
| ÷     | Autoherstel / kopie                                                      |     |           |                    |   |  |  |  |
| E     | Posten                                                                   |     |           |                    |   |  |  |  |
| ÷     | Afronden aantal decimalen                                                |     |           |                    |   |  |  |  |
| Ė     | Onderbouwing/calculatiekolom                                             |     |           |                    |   |  |  |  |
|       | - Gebruik productienorm                                                  | 23  | •         | Ja                 |   |  |  |  |
|       | Initiële waarde productienorm                                            | 197 | •         | 1                  |   |  |  |  |
|       | <ul> <li>Opnieuw bepalen van kostensoort na wijzigen middel</li> </ul>   | 263 | •         | Nee                |   |  |  |  |
|       | E Standaard leverancier middelen                                         |     |           |                    |   |  |  |  |
|       | - Normregels sorteren op                                                 | 198 | •         | Invoer             |   |  |  |  |
|       | Standaard methode voor wijzigen eenheidsprijs                            | 45  | •         | Kostensoort/middel |   |  |  |  |
|       | Afwijkende methode voor wijzigen eenheidsprijs middel                    | 273 | •         | N.v.t.             |   |  |  |  |
|       | <ul> <li>Standaard methode voor wijzigen factor eenheidsprijs</li> </ul> | 151 | •         | Postspecifiek      |   |  |  |  |
|       | Afwijkende methode voor wijzigen factor eenheidsprijs middel             | 274 | •         | N.v.t.             |   |  |  |  |
| •     | – Ongebruikte kostensoorten automatisch verwijderen                      | 55  | •         | Ja                 | • |  |  |  |
|       | Ongebruikte middelen automatisch verwijderen                             | 56  | •         | Ja                 |   |  |  |  |
|       | <ul> <li>Ongebruikte leveranciers automatisch verwijderen</li> </ul>     | 331 | •         | Nee                |   |  |  |  |
|       | - Afcoderen normregels                                                   | 192 | •         | Nee                |   |  |  |  |
|       | Di militare esite bestare est (middel esite middel militare              | 265 | •         | Maa                |   |  |  |  |

- 15. Klik op OK.
- 16. Kies nu Bestand ► Import ► MCU...

| 5  | 8 W        | ecap           | XE - [Calcula          | atie StdB      | ib.1.vm      | nacal]         |                      |             |              |              |      |      |   |   |   |   |
|----|------------|----------------|------------------------|----------------|--------------|----------------|----------------------|-------------|--------------|--------------|------|------|---|---|---|---|
| ટે | <u>B</u> e | stand          | Bewer <u>k</u> en      | Be <u>e</u> ld | Vie <u>w</u> | E <u>x</u> tra | S <u>t</u> andaarden | <u>V</u> er | nsters       | <u>H</u> elj | р    |      |   |   |   |   |
| R  | r,         | <u>O</u> per   | nen                    |                |              |                | Ctrl+0               |             | Insc         | :hriivi      | nass | taat |   |   |   |   |
| L  |            | 0 <u>v</u> er  | all                    |                |              |                |                      |             |              | ,            |      |      |   |   |   |   |
| 1  | e,         | <u>S</u> luite | en                     |                |              |                | Ctrl+F4              | +           | <b>.</b>     | Q            | Y    | × .  | Ð |   | Ŧ | i |
|    | H          | O <u>p</u> sla | aan                    |                |              |                | Ctrl+S               |             |              |              |      |      |   |   |   |   |
|    | ?          | Opsla          | aan <u>a</u> ls        |                |              |                |                      |             |              |              |      |      |   |   |   |   |
|    |            | Afdru          | uk <u>i</u> nstellinge | n              |              |                |                      |             |              |              |      |      |   |   |   |   |
|    | Ð          | Af <u>d</u> ru | ukken                  |                |              |                | Ctrl+P               |             |              |              |      |      |   |   |   |   |
|    | 5          | Figer          | schannen               |                |              |                |                      | ODE         |              |              |      |      |   |   |   |   |
| _  | <u> </u>   | Liger          | ischappen              |                |              |                |                      |             |              |              |      |      |   | _ |   |   |
|    |            | l <u>m</u> po  | ort                    |                |              |                |                      | 9           | <u>c</u> UF4 |              |      |      |   |   |   |   |
|    |            | E <u>x</u> po  | rt                     |                |              |                | +                    |             | <u>м</u> си  |              |      |      |   |   |   |   |
|    |            | 1 \0           |                        | -              | M 1          | CALIDOL 1      | 1                    |             |              |              |      |      |   |   |   |   |

17. Klik op het 📫 icoon om de Bestand Openen dialoog te openen.

| Import MCU                    |                 | ×       |
|-------------------------------|-----------------|---------|
| Bestand                       |                 | <b></b> |
| Koppelen kolommen             |                 |         |
| MCU bestand                   | ▼ XE            | •       |
| Lange omschrijving calculatie | Memo calculatie |         |
| Mama calculatio               | Combinanton     |         |

- 18. Selecteer het bestand dat u in stap 3 heeft opgeslagen en klik op Openen.
- 19. Klik vervolgens op OK.
- 20. Sluit de calculatie.

| ତ | We             | cap X          | E - [Calculatiep        | rojecten]        |              |         |         |
|---|----------------|----------------|-------------------------|------------------|--------------|---------|---------|
| ତ | <u>B</u> es    | tand           | S <u>t</u> andaarden    | <u>V</u> ensters | <u>H</u> elp |         |         |
| k | 1              | <u>O</u> per   | ien                     |                  |              | Ctrl+O  |         |
|   |                | 0 <u>v</u> era | all                     |                  |              |         |         |
| h | P <sub>x</sub> | <u>S</u> luite | en                      |                  |              | Ctrl+F4 |         |
| _ | F              | O <u>p</u> sla | an                      |                  |              | Ctrl+S  | datum a |
| - | ?              | Opsla          | aan <u>a</u> ls         |                  |              |         |         |
| - |                | Afdru          | uk <u>i</u> nstellingen |                  |              |         |         |
|   | ē.             | Af <u>d</u> ru | ıkken                   |                  |              | Ctrl+P  |         |
|   | i              | <u>E</u> iger  | ischappen               |                  |              |         |         |

21. Klik vervolgens op Ja (of Yes) bij de vraag of de calculatie dient te worden opgeslagen.

| ☑ Bevestigen                                             | × |
|----------------------------------------------------------|---|
|                                                          | • |
| Er zijn gegevens van StdBib.1.vmacal gewijzigd, opslaan? |   |
| Ja Nee Annulere                                          | n |

4.2.2 Opnemen kostensoorten in onderbouwing ten behoeve van onderhoudbaarheid

#### Naamgeving

U kunt nu alle kostensoorten uit deze bibliotheek gebruiken. Om echter de kostensoorten goed te kunnen onderhouden, bijvoorbeeld om procentuele verhogingen te kunnen doorvoeren, dient u de kostensoorten rechtstreeks in een onderbouwing op te nemen.

U kunt hiertoe het beste als volgt te werk gaan:

- 1. Open de calculatie StdBib
- 2. Maak een nieuwe post aan op het hoogste niveau met de omschrijving Kostensoorten

| •               | CALCULATIECODE |  |
|-----------------|----------------|--|
| post            | omschrijving   |  |
| - 11            | Sloopwerk      |  |
| •               | Kostensoorten  |  |
| <b>⊕</b> - 1111 | Algemeen       |  |
| <b>⊡</b> 1121   | Metselwerk     |  |
| <b>⊡</b> 1122   | Betonwerk      |  |

3. Maak hieronder posten aan met als code het nummer van de groep kostensoorten en als omschrijving de omschrijving van deze groep, bijvoorbeeld:

U kunt zoveel groepen/posten aanmaken als u zelf prettig vindt. Er is geen verband met calculatiekolommen (de vervanger van groepen kostensoorten, zoals u die kent uit SE)

|          |      | Kostensoorten  |  |
|----------|------|----------------|--|
|          | 1    | Materieel      |  |
|          | 2    | Lonen          |  |
|          | 3    | Leveranties    |  |
|          | 4    | Onderaanneming |  |
| ₽        | 5    | Diversen       |  |
| <b>±</b> | 1111 | Algemeen       |  |

- 4. Open nu de eerste post
- 5. Ga naar de onderbouwing door in het onderbouwingspaneel te klikken.
- 6. Druk op [F7]
- Selecteer de kostensoorten die in deze groep thuis horen.
   Klik op de eerste kostensoort van de groep, houd de [Shift] toets ingedrukt en klik op de laatste kostensoort die in de groep hoort.
- 8. Klik vervolgens op [OK] om de kostensoorten naar de post te kopiëren.
- 9. Herhaal de stappen 4 t/m 8 voor alle overige posten onder Kostensoorten.

#### 4.2.3 Standaardgegevens koppelen aan nieuwe calculaties

Om deze bibliotheek standaard bij nieuwe projecten te koppelen, gaat u als volgt te werk:

- Maak in het zelfde project een nieuwe lege calculatie aan, zie de stappen hierboven, en noem deze bijvoorbeeld init – initiële calculatie
- 2. Open de calculatie door er op te dubbelklikken
- 3. Kies Standaarden ► Gekoppelde calculaties
- 4. Voeg een regel toe door op 'Insert' te drukken
- 5. Voer een naam in en ga in het vakje bestand staan.
- Klik op de eksterne knop. Het standaard dialoogvenster Bestand openen wordt getoond.
- Ga nu in dit venster naar de lokatie waar uw projecten worden opgeslagen.

Bij een standaardinstallatie is dit: '...\Mijn Documenten\Wecap XE Projecten\*'

\* De map Mijn Documenten kan een andere naam(lokatie) hebben afhankelijk van de instellingen van Windows.

- 8. Open de map met de naam van het standaardproject (bijvoorbeeld: StdProject)
- 9. Selecteer de calculatie die de standaardbibliotheek bevat (bijvoorbeeld StandaardBib) en klik op Openen
- 10. Vink het vakje standaard bibliotheek aan en het vakje prijsmechanisme.
- 11. Klik op OK en sla de gegevens op
- 12. Ga vervolgens naar het projectenscherm
- 13. Kies Standaarden ▶ Profielen
- 14. Selecteer het profiel waaraan u deze standaardgegevens wilt koppelen en kies Instellingen Profiel in het rechter muisknopmenu
- 15. Kies Diversen profiel ► Calculatie initieel vullen met en selecteer nu de nieuwe (in punt 1) aangemaakte calculatie
- 16. Klik op OK

Iedere nieuwe calculatie met dit profiel heeft nu onder F9 de kostensoorten uit de bibliotheek.

Tip: In de calculatie uit punt 1 kunt u ook andere standaardgegevens opnemen die in iedere calculatie gebruikt dienen te worden.

#### 4.2.4 Import RAW catalogus

In Wecap SE staat de RAW catalogus vaak in de Standaardbibliotheek. Als u deze overneemt zoals in paragraaf 4.2.1 heeft u dus direct de beschikking over de RAW Catalogus. Het is niet mogelijk de RAW catalogus direct in Wecap XE in te lezen.

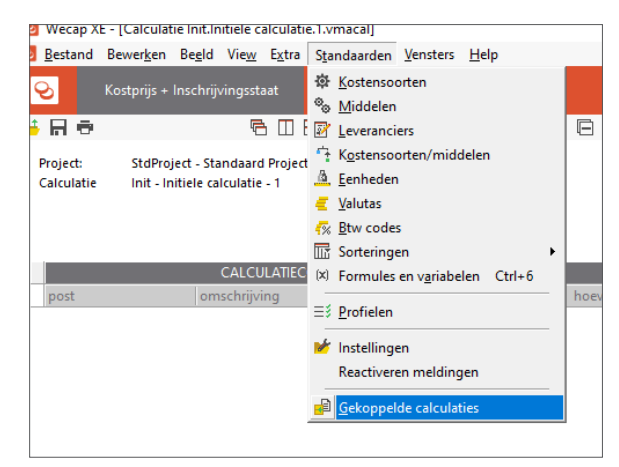

#### 4.2.5 Standaard calculatie en - eindblad

In Wecap SE kon u een standaard vast- en een standaard variabel eindblad inrichten, dat gebruikt kon worden bij nieuwe calculaties. In Wecap XE kennen we dit niet. Het eindblad maakt onderdeel uit van de calculatie.U heeft de mogelijkheid iedere calculatie, gebaseerd op een bepaald profiel, te voorzien van de inhoud van een standaardcalculatie en dus ook van een standaard staart. Voor het gebruik van een standaardcalculatie, zie paragraaf 4.2.3

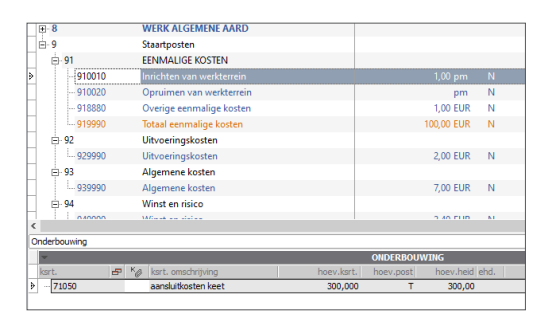

Voorbeeld van een standaard RAW eindblad

Bij het inlezen van een RSX-bestand, zullen de staartposten van het RSX worden samengevoegd met de door u vastgelegde staart. Hierbij worden de door u opgevoerde gegevens in de staart van het bestek verwerkt, waarbij de correcte teksten zullen worden aangehouden. De exacte werkwijze bij het samenvoegen treft u aan in de Help. (onderwerp: RAW Bestek ► Staartposten samenvoegen)

#### 4.3 Kostensoortgroepen

De (standaard)groepen kostensoorten zoals u die kent uit SE zijn in XE komen te vervallen. Wecap XE kent een optie welke gedeeltelijk met kostensoortgroepen overeenkomt: de calculatiekolommen. Bij aflevering kent Wecap XE 5 calculatiekolommen, te weten:

| Label          | Kostensoort van |
|----------------|-----------------|
| Materieel      | 0               |
| Lonen          | 2               |
| Leveranties    | 22              |
| Onderaanneming | 8               |
| Diversen       | 9               |

In Wecap XE worden de calculatiekolommen per view vastgelegd. Wilt u deze indeling muteren dan dient u dit dus per view te doen.

U kunt de indeling van de kolommen als volgt aanpassen:

- 1. Start Wecap XE
- 2. Kies in het menu Standaarden ▶ Profielen
- 3. Selecteer het profiel GWW-Basis
- 4. Kies in het menu View ► Kostprijs + Inschrijvingsstaat
- 5. Klik nu met de rechter muisknop in het venster en kies voor Instellingen view
- 6. Klik op het plusje voor Posten
- 7. Klik op het plusje voor Band Materieel
- 8. U kunt nu achter Label de juiste omschrijving van de groep kostensoorten aangeven.
- 9. Achter Zichtbaar moet Nee staan
- Achter Standaard kostensoort dient u een kostensoort uit de standaard aan te geven die het juiste kostensoorttype heeft. Standaard kostensoorten legt u vast door in het projectenscherm te kiezen voor Standaarden ► Kostensoorten.
- 11. Geef achter kostensoorttype het juiste type aan dat bij deze kostensoorten hoort

| Band ARBEID           |    |           |  |  |  |  |  |  |  |  |  |
|-----------------------|----|-----------|--|--|--|--|--|--|--|--|--|
| Band MATERIEEL        |    |           |  |  |  |  |  |  |  |  |  |
| Label                 | 14 | MATERIEEL |  |  |  |  |  |  |  |  |  |
| Zichtbaar             | 15 | Nee       |  |  |  |  |  |  |  |  |  |
| Standaard kostensoort | 30 | 10000     |  |  |  |  |  |  |  |  |  |
| Kostensoorttype       | 26 | Materieel |  |  |  |  |  |  |  |  |  |
| Kostensoort van       | 24 | 10000     |  |  |  |  |  |  |  |  |  |
| ⊕ Kolom ksrt (ksrt)   |    |           |  |  |  |  |  |  |  |  |  |

- 12. Geef achter Kostensoort van het laagste nummer aan dat bij de groep hoort (in dit geval kunt u dit veld leeg laten, het is immers de eerste groep)
- 13. Herhaal de stappen 7 t/m 12 voor de volgende groepen. Indien u meer groepen wenst vast te leggen dan er standaard zijn (t/m band Diversen) dan dient u deze eerst aan te maken zoals hieronder beschreven.

#### 4.3.1 Toevoegen calculatiekolommen

- 1. Start Wecap XE
- 2. Kies in het menu Standaarden ► Profielen
- 3. Selecteer het profiel GWW-Basis
- 4. Kies in het menu View 🕨 Kostprijs + Inschrijvingsstaat
- 5. Klik nu met de rechter muisknop in het bovenste deel van het venster en kies voor NormCalculatieKolom toevoegen

De kolom is nu toegevoegd en kunt u terugvinden in de profielinstellingen als hierboven beschreven onder de naam Band Groep 6 (het nummer is afhankelijk van het aantal kolommen dat al bekend is)

### 4.4 Calculaties

U kunt uw oude calculaties uit Wecap SE inlezen in Wecap XE.

Opmerkingen:

- De kostensoortgroepsindeling wordt niet meegenomen
- Aangezien Wecap XE anders afrondt dan SE zullen er verschillen in de bedragen zitten! De afronding zit in de hoeveelheid van de kostensoort in de onderbouwing.

Ter illustratie hieronder een voorbeeld:

#### Wecap SE

| - 2114 |                                    | Riolering algemeen          |                      |             |                       |   |          | 6.571,18 |   |
|--------|------------------------------------|-----------------------------|----------------------|-------------|-----------------------|---|----------|----------|---|
| 2114   | 211410                             | Aanbrengen grondverbet      | ering.               |             | 133,00 m3             | V | 5,13     | 682,60   |   |
|        | 211420                             | Aanbrengen putrand met      | deksel.              |             | 7,00 st               |   | 115,90   | 811,30   |   |
|        | 211430                             | Aanvullen sleuven en bo     | uwput.               |             | 1.514,00 m3           | V | 3,35     | 5.077,28 |   |
| - 212  |                                    | KOLK- EN HUISAANSLU         | ITINGEN              |             |                       |   |          | 7.376,73 |   |
|        | 212110                             | Ontgraven t.b.v. kolk- en   | huisaansluitingen.   |             | 185,00 m              | V | 4,25     | 786,68 : | Ξ |
|        | 212120                             | Verwijderen gresbuis kolk   | - en huisaanskriting | jen.        | 170,00 m              | V | 5,22     | 887,00   | - |
|        | 212130                             | Verwijderen huisaansluitir  | ngen PVC 125 en 1    | bu vem.     | 14,00 m               | V | 3,39     | 47,50    |   |
|        | 212140                             | Verwijderen straat- en trol | ttoirkolken.         |             | 9,00 st               | V | 17,78    | 160,00   |   |
|        | 212150                             | Aanbrengen kolk van bel     | ton/gietijzer combin | iatie.      | 9,00 st               | V | 103,00   | 927,00   |   |
|        | 212160                             | Aanbrengen kolk- en huis    | saansluitingen PVC   | 125 mm.     | 17 <del>5,</del> 90 m | V | 18,65    | 3.337,67 |   |
|        | 212161                             | aanbrengen leiding          |                      |             | 179,00 m1             |   | 9,35     | 1.673,92 | - |
|        | 04.04.00                           |                             |                      |             |                       |   |          | 4,000,75 |   |
| Ksrt   | 📃 🗗 🖉 📥 Omschrijving               | E                           | ) Hoev.ksrt          | Hoev.post 🖉 | Hoeveelheid Ehd       | đ | Ehd.paje | Totaal   |   |
| 10000  | <ul> <li>mob.kraan</li> </ul>      |                             | 1,00 60              | ),00        | 2,22 uur              |   | 80,00 4  | 177,60   | * |
| 20130  | <ul> <li>grondwerker</li> </ul>    |                             | 8,00-13              | 33,00       | 8,00 uur              |   | 47,50    | 380,00   |   |
| 13210  | <ul> <li>trilwals 2 ton</li> </ul> |                             | 1.00 13              | 33.00       | 1.00 dag              |   | 125.00   | 125.00   |   |

#### **Rekenmethode:**

De kraan ontgraaft in 1 uur 60 m³, dat betekent 133m³ (posthoeveelheid) in 133 / 60=2,21666666666 SE rondt dit af op 2 decimalen. Het bedrag is dan 2,22 \* 80 = **177,60** 

#### Wecap XE

| Riolering algemeen                                                                                                    |                                                 |                |             | (              | 66.215,28    |  |  |  |
|----------------------------------------------------------------------------------------------------|-------------------------------------------------|----------------|-------------|----------------|--------------|--|--|--|
| Aanbrengen grondverbetering                                                                                                    | prengen grondverbetering 💦 133,00 m3 5,13 682,3 |                |             |                |              |  |  |  |
| Aanbrengen putrand met deksel                                                                                                    |                                                 | 7,00 st        | 3,35        |                | 23,45        |  |  |  |
| Aanvullen sleuven en bouwput                                                                                                    | 15                                              | .414,00 m3     | 4,25        |                | 65.509,50    |  |  |  |
| KOLK- EN HUISAANSLUITINGEN                                                                                                    |                                                 |                |             |                | 971,25       |  |  |  |
| A CONTRACTOR OF A CONTRACTOR OFTA CONTRACTOR OFTA CONTRACTOR OFTA CONTRACTOR O |                                                 | 405.00         |             |                | 074.05       |  |  |  |
|                                                                                                    |                                                 |                |             |                |              |  |  |  |
|                                                                                                    | ONDERBOU                                        | WING           |             |                |              |  |  |  |
| ksrt. omschrijving hoev.ksr                                                                                                    | hoev.post                                       | hoev.heid ehd. | ehd.prijs h | ehd.prijs post | totaal 🛛 🖉 🗏 |  |  |  |
| mob. kraan 1,00                                                                                                    | 0 60,00                                         | 2,22 uur       | 80,00 H     | 1,33           | 177,33       |  |  |  |
| grondwerker 8,00                                                                                                    | 0 133,00                                        | 8,00 uur       | 47,50 H     | 2,86           | 380,00       |  |  |  |
| trilwals 2 ton 1,00                                                                                                    | 0 133,00                                        | 1,00 dag       | 125,00 H    | 0,94           | 125,00       |  |  |  |

#### **Rekenmethode:**

De kraan ontgraaft in 1 uur 60 m<sup>3</sup>, dat betekent 133m<sup>3</sup> (posthoeveelheid) in 133 / 60=2,21666666666 Het bedrag is dan 2,216666666666 \* 80 = **177,33**  U gaat als volgt te werk:

- 1. Start Wecap SE
- 2. Open de gewenste calculatie
- 3. Als u dit wilt kunt u de projectgegevens overnemen voor gebruik bij het XE project
- 4. Kies Projecten ► Exporteren project
- 5. Kies een locatie en klik op Opslaan
- 6. Start Wecap XE
- 7. Maak een nieuw project aan door in de bovenste knoppenbalk op het 📑 icoon te klikken.

| 🔁 Wecap XE - [Calculatieprojecten]                                                | – 🗆                                                  |
|-----------------------------------------------------------------------------------|------------------------------------------------------|
| <mark>⊙</mark> <u>B</u> estand S <u>t</u> andaarden <u>V</u> ensters <u>H</u> elp |                                                      |
| <mark>ତ</mark>                                                                    |                                                      |
|                                                                                   |                                                      |
| projectnr 🔍 naam 🔍 omschrijver 🔍 datum aanb                                       | esteding 🗸 besteknummer 🗸 opdrachtgever 🔍 calculator |
|                                                                                   |                                                      |
| <                                                                                 |                                                      |

- 8. Neem eventueel de gegevens over die u onder stap 3 genoteerd heeft.
- 9. Maak een nieuwe calculatie aan door in de onderste knoppenbalk op het 🛨 icoon te klikken en voer een nummer en een omschrijving in.

| projectnr 🗸 | naam 🗸            | datum aanbesteding 🗸 | 🛛 besteknummer 🛛 🗸 opdracht | gever 🗸 calculator 🗸 memo |
|-------------|-------------------|----------------------|-----------------------------|---------------------------|
| StdProject  | Standaard Project |                      |                             | gebruiker                 |
|             |                   |                      |                             |                           |
|             |                   | (                    | CALCULATIES                 |                           |
| code        | versie naam       | type                 | opdrachtgever               | memo                      |
|             |                   |                      |                             |                           |

- 10. Open de nieuwe calculatie door er op te dubbelklikken
- 11. Kies nu Bestand ► Import ► MCU...
- Klik op het icoon om de 'Bestand Openen'-dialoog te openen.
- Selecteer het bestand dat u in stap 3 heeft opgeslagen en klik op Openen.
- 14. Klik vervolgens op OK

Als u het project alleen als referentie wilt gebruiken voor onderbouwingen en/of prijsniveau bent u nu klaar.

| mp      | ort MCU                       |     |                          | × |  |  |  |  |  |  |  |
|---------|-------------------------------|-----|--------------------------|---|--|--|--|--|--|--|--|
| Bestand |                               |     |                          |   |  |  |  |  |  |  |  |
| К       | oppelen kolommen              |     |                          |   |  |  |  |  |  |  |  |
|         | MCU bestand 💌 XE              |     |                          |   |  |  |  |  |  |  |  |
|         | Lange omschrijving calculatie | 1   | Memo calculatie          |   |  |  |  |  |  |  |  |
|         | Memo calculatie               | 0   | Combinanten              |   |  |  |  |  |  |  |  |
| L       | Lange omschrijving post       | 1   | Interne memo post        |   |  |  |  |  |  |  |  |
|         | Memo post                     | E   | Externe memo post        |   |  |  |  |  |  |  |  |
|         | Lange omschrijving kostensoor | t ( | Omschrijving kostensoort |   |  |  |  |  |  |  |  |
| L       | Memo kostensoort              | 1   | Memo kostensoort         |   |  |  |  |  |  |  |  |
|         |                               |     |                          |   |  |  |  |  |  |  |  |
|         |                               |     |                          |   |  |  |  |  |  |  |  |
|         |                               | ОК  | Annuleren Help           | • |  |  |  |  |  |  |  |

Wilt u verder werken met het project dan moet u nog de volgende stappen nemen:

- In Wecap XE is het verplicht de structuur volgens bepaalde richtlijnen op te bouwen. Dat betekent dat er een hiërarchische structuur moet zijn voor de posten. Er mogen geen lege secties zijn, zoals Wecap SE deze kent. Sectie 11 dient onder sectie 1 te hangen enz.
  - U moet nu zelf deze structuur aanbrengen door secties naar de juiste positie te verslepen.
- Het variabel eindblad van SE wordt niet overgenomen naar XE.
   U dient dit handmatig vast te leggen in de staartposten van de calculatie.
- De inschrijvingsstaten worden niet meegenomen bij de import. De Verkoopkolom wordt wel gevuld maar niet met prijzen uit (één van) de inschrijvingsstaten.
   U dient deze handmatig in te geven of in een nieuwe calculatie te importeren (in dit geval komen wel de

correcte prijzen over maar kunt u niet calculatie en inschrijvingsstaat naast elkaar zien). Heeft u meerdere inschrijvingsstaten dan dient u per inschrijvingsstaat een nieuwe calculatie aan te maken binnen XE.

De meest voor de hand liggende manier is nu om, per inschrijvingsstaatversie, de volgende handelingen uit te voeren:

- 1. Start Wecap SE
- 2. Open de calculatie
- 3. Open de Inschrijvingsstaat
- 4. Kies de correcte versie.
- 5. Kies Inschrijfstaat ► Exporteren
- 6. Kies bij Opslaan als voor ZSU
- 7. Selecteer een locatie en klik op opslaan
- 8. Start Wecap XE
- 9. Selecteer het project door er op te klikken
- 10. Maak een nieuwe calculatie aan door in de onderste knoppenbalk op het 🛨 icoon te klikken en voer een nummer en een omschrijving in.
- 11. Open de nieuwe calculatie door er op te dubbelklikken
- 12. Kies Bestand ► Import ► RAW Inschrijfstaat...
- 13. Klik op het 📙 icoon om de Bestand Openen dialoog te openen.
- 14. Selecteer het bestand dat u in stap 3 heeft opgeslagen en klik op Openen.
- 15. Klik vervolgens op OK

Het bestek wordt niet overgenomen

U dient het bestek dus alsnog te importeren, ga hiervoor als volgt te werk:

- 1. Start Wecap XE
- 2. Selecteer het project door er op te klikken
- 3. Maak een nieuwe calculatie aan door in de onderste knoppenbalk op het 🛨 icoon te klikken en voer een nummer en een omschrijving in.
- 4. Open de nieuwe calculatie door er op te dubbelklikken
- 5. Kies Bestand ► Import ► RAW bestek...
- 6. Maak alle aankruisvakjes leeg
- 7. Klik op het 📫 icoon om de Bestand Openen dialoog te openen.
- 8. Selecteer het bestand dat u in stap 3 heeft opgeslagen en klik op Openen.
- 9. Klik vervolgens op OK

## 5. Aan de slag met Wecap XE

Aan de hand van een voorbeeld wordt u stap voor stap door Wecap XE geloodst en leert u de meest gebruikte functies kennen. Voorwaarde is dat u Wecap XE al heeft ingericht zoals staat beschreven in het voorgaande hoofdstuk.

### 5.1 Aanmaken project

Klik op 🚰 om een project toe te voegen, in de bovenste knoppenbalk.

| 😇 Wecap XE - [Calculatiepr                      | ojecten]              |                                                     | _         |        |
|-------------------------------------------------|-----------------------|-----------------------------------------------------|-----------|--------|
| 😎 <u>B</u> estand S <u>t</u> andaarden <u>V</u> | (ensters <u>H</u> elp |                                                     |           |        |
| 8                                               |                       |                                                     |           |        |
|                                                 |                       |                                                     |           |        |
| projectnr 🔽 naam                                | omschrijving          | J datum aanbesteding J besteknummer J opdrachtgever | ✓ calcula | ator [ |
|                                                 |                       |                                                     |           |        |
|                                                 |                       |                                                     |           |        |

Er verschijnt een nieuwe lege regel, waarop de naam van de calculator al is ingevuld. Voer nu de volgende gegevens in:

| Label              | Invoer                                                             |
|--------------------|--------------------------------------------------------------------|
| Projectnr          | demo01                                                             |
| Naam               | de eerste stappen in Wecap XE                                      |
| Datum aanbesteding | 01-12-2009                                                         |
| Besteknummer       | Vul hier niets in.                                                 |
|                    | Het besteknummer wordt automatisch gevuld bij inlezen van het RSX. |
| Opdrachtgever      | Ons Dorp                                                           |

| 📴 <u>B</u> estand S <u>t</u> an | ndaarden <u>V</u> ensters <u>H</u> elp |                                   |                 |              |
|---------------------------------|----------------------------------------|-----------------------------------|-----------------|--------------|
| <b>v</b>                        |                                        |                                   |                 |              |
|                                 |                                        |                                   |                 |              |
| projectnr                       | √ naam                                 | datum aanbesteding 🗸 besteknummer | ✓ opdrachtgever | ✓ calculator |
| Demo01                          | de eerste stappen in Wecap XE          | 1-12-2020 OW/2020.006             | Ons dorp        | gebruiker    |
| StdProject                      | Standaard Project                      |                                   |                 | gebruiker    |
|                                 |                                        |                                   |                 |              |

#### 5.2 Aanmaken calculatie

Maak een nieuwe calculatie aan door in de onderste knoppenbalk op het icoon te klikken. Het volgende dialoogvenster verschijnt:

| Selecteer | profiel                                        | × |
|-----------|------------------------------------------------|---|
| Profiel:  | GWW-Basis GWW-Basis calculatie en inschrijving |   |
|           | OK Annuleren Help                              |   |

Kies hier voor GWW-Basis en klik op [OK]

Een nieuwe regel verschijnt , voer nu de volgende gegevens in:

| Label         | Invoer                        |
|---------------|-------------------------------|
| Code          | Kostprijs                     |
| Versie        | 1 (ongewijzigd laten)         |
| Naam          | Demo kostprijscalculatie      |
| Туре          | Inschrijfstaat (ligt al vast) |
| Opdrachtgever | Ons Dorp (is al ingevuld)     |

De overige velden kunt u ongewijzigd laten.

Open nu de calculatie door op de regel te dubbelklikken. Het calculatiescherm verschijnt:

| 😢 Wecap 🛛              | XE - [Calcula     | atie Kostprij                 | s.Demo k                  | ostprijscalcu              | ilatie.1.vm      | acal]             |            |      |           |                       |      |               |                                                                     |         |                                                    |                                   | -        | $\Box$ $\times$                        |
|------------------------|-------------------|-------------------------------|---------------------------|----------------------------|------------------|-------------------|------------|------|-----------|-----------------------|------|---------------|---------------------------------------------------------------------|---------|----------------------------------------------------|-----------------------------------|----------|----------------------------------------|
| Sestand Bestand        | Bewer <u>k</u> en | Be <u>e</u> ld Vie            | e <u>w</u> E <u>x</u> tra | Standaar                   | den <u>V</u> ens | ters <u>H</u> elp |            |      |           |                       |      |               |                                                                     |         |                                                    |                                   |          | _ 8 ×                                  |
| 8                      | Kostprijs +       | Inschrijving                  | sstaat                    |                            |                  |                   |            |      |           |                       |      |               |                                                                     |         |                                                    |                                   |          |                                        |
| 🛉 🖪 🔿                  |                   |                               | ₽ 0                       | ⊟ ♠ 📑                      | · 2- 3.          | 1 Q 7             | 7 🗸 🤄 🖂    | 🕀 i  | 📑 abt 🔻   | A - 7 5               | 1 💅  |               |                                                                     |         |                                                    |                                   |          |                                        |
| Project:<br>Calculatie | demo0<br>Kostprij | 1 - de eerste<br>js - Demo ko | e stappen<br>ostprijscal  | in Wecap XI<br>culatie - 1 | E                |                   |            |      |           |                       |      |               | Subtotaal<br>Staart<br>Kostprijs<br>Indirecte koste<br>Aanneemsom ( | n       | Calculatie<br>0,00<br>0,00<br>0,00<br>0,00<br>0,00 | Subtotaal<br>Staart<br>Aanneemsom | 0        | Inschrijfstaat<br>0,00<br>0,00<br>0.00 |
|                        |                   | CAI                           | LCULATIE                  | CODE                       |                  |                   |            |      | CALCULATI | E                     |      | Í             |                                                                     | IN      | SCHRIJVINGSS                                       | TAAT                              | 0        | 8                                      |
| post                   |                   | omsch                         | rijving                   |                            |                  |                   | hoev. ehd. | V    | ehd.prijs | totaal <sup>1</sup> ه |      | ehd.          | hoev.res.v                                                          | erpi. V | prijs per                                          | ehd. tota                         | albedrag | verschill                              |
| Onderbouw              | ving              |                               |                           |                            |                  |                   |            |      |           |                       |      |               |                                                                     |         |                                                    |                                   |          | $a \times$                             |
| -                      |                   |                               |                           |                            |                  |                   |            |      | ONDI      | RBOUWING              |      |               |                                                                     |         |                                                    |                                   |          | D                                      |
| ksrt.                  |                   | Kort. or                      | mschrijvin <u>e</u>       | 9                          |                  | hoev.ksrt.        | hoev.p     | post | hoev.heid | ehd.                  | ehd. | .prijs herkoi | nst prijs                                                           |         | ehd.prijs po                                       | st totaal                         | 'Ø E6    | 5 <b>0 ∨</b>                           |
| Productien             | iorm:             | 1,00                          |                           |                            |                  |                   |            |      |           |                       |      |               |                                                                     |         |                                                    |                                   |          |                                        |
| Onderbour              | wing Kostens      | soorten                       |                           |                            |                  |                   |            |      |           |                       |      |               |                                                                     |         |                                                    |                                   |          |                                        |

#### 5.3 Inlezen RSX

2.

We gaan nu een RSX inlezen.

1. Kies hiervoor Bestand ► Import ► RAW Bestek...

| W              | ecap X                                    | E - [Calcul          | atie 001.      | Kostprij     | js.1.vm        | acal]             |              |                  |              |         |                  |   |
|----------------|-------------------------------------------|----------------------|----------------|--------------|----------------|-------------------|--------------|------------------|--------------|---------|------------------|---|
| <u>B</u> es    | tand                                      | Bewer <u>k</u> en    | Be <u>e</u> ld | Vie <u>w</u> | E <u>x</u> tra | S <u>t</u> andaar | den          | <u>V</u> ensters | <u>H</u> elp |         |                  |   |
| <b>P</b>       | <u>O</u> pene<br>O <u>v</u> era           | en<br>II             |                |              |                | Ctrl+0            |              | Insc             | hrijving:    | gsstaal |                  |   |
| P <sub>x</sub> | <u>S</u> luiter                           | n                    |                |              |                | Ctrl+F4           | ŀ            | • 🖡 🗇            | 0            | ₹ ✓     | - <del>0</del> [ |   |
| H              | O <u>p</u> sla                            | an                   |                |              |                | Ctrl+S            |              |                  |              |         |                  |   |
| ?              | Opslaan <u>a</u> ls                       |                      |                |              |                |                   |              |                  |              |         |                  |   |
|                | Afdru                                     | k <u>i</u> nstelling | en             |              |                |                   |              |                  |              |         |                  |   |
| ē              | Af <u>d</u> ru                            | kken                 |                |              |                | Ctrl+P            |              |                  |              |         |                  |   |
| i              | <u>E</u> igens                            | schappen             |                |              |                |                   |              | ODE              | -            | -       | -                | - |
|                | l <u>m</u> por                            | t                    |                |              |                |                   | Þ            | <u>C</u> UF4     |              |         |                  |   |
|                | E <u>x</u> port                           |                      |                |              |                |                   | ۲            | <u>M</u> CU      |              |         |                  |   |
|                | 1\Projectendirectories\Wecap\001.1.vmacal |                      |                |              |                |                   |              | RAW <u>b</u>     | estek        |         |                  |   |
|                | 2\Projectendirectories\Weca\2222.1.vmac   |                      |                |              | l.vmacal       |                   | RAW <u>d</u> | eelopd           | racht        |         |                  |   |
|                | <u>3</u> \Pr                              | ojectendir           | ectories\      | W\54         | 56546.1        | l.vmacal          |              | <u>N</u> ota v   | an inlic     | htinge  | en               |   |
|                | <u>4</u> \\                               | \Users\cr            | neij\va        | stzetter     | n.v2018        | .vmacal           |              | <u>R</u> AW in   | nschrijfs    | staat   |                  |   |

- 3. Selecteer vervolgens het bestand demo0.RSX dat u aantreft [aanvullen] en klik op Openen.
- 4. Het volgende dialoogvenster verschijnt:

| Importeren RA                       | W bestek                                                                                                    | × |
|-------------------------------------|----------------------------------------------------------------------------------------------------|---|
| Bestand                             | C:\temp\demo0.rsx                                                                                                    | 4 |
| ✓ Calcula ✓ Hoevee ✓ Bundel Calcula | itie direct vullen vanuit bestek<br>elheden ter inlichtingen importeren<br>posten importeren<br>itie automatisch onderbouwen |   |
|                                     | OK Annuleren Help                                                                                                    |   |

5. Klik op OK om verder te gaan.

Het bestek en de calculatie worden gevuld. Hierna verschijnt het bestek op de voorgrond. U kunt hier de complete bestekstekst raadplegen. In dit voorbeeld wordt hier verder niet op ingegaan.

6. Sluit nu het bestek door op het kruisje rechts boven in het scherm te klikken:

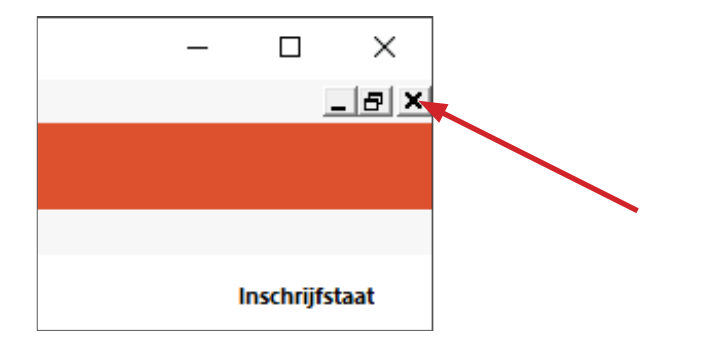

7. Druk vervolgens op de \* toets bij het numerieke toetsenblok om alle posten uit te klappen.

### 5.4 Calculeren

1. In het calculatiescherm selecteert u post 200010 met behulp van de cursortoetsen of door met de muis voor de regel te klikken:

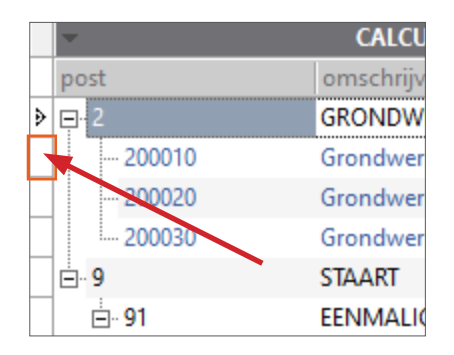

- 2. U komt in de onderbouwing door in het onderbouwingspaneel te klikken of door [Ctrl-2] in te toetsen.
- 3. Klik nu met de rechter muisknop in het vakje code en er verschijnt een context menu:

|              |          | Ů   | Kopiëren                                     | Ctrl+C       |
|--------------|----------|-----|----------------------------------------------|--------------|
| post         |          | X   | Knippen                                      | Ctrl+X       |
| _ <u>-</u> 2 |          | 9   | Plakken onder de regel (niveau dieper)       | Ctrl+V       |
|              | 200      | 9   | Plakken boven de regel (hetzelfde niveau)    | Shift+Ctrl+V |
| 2            | ~ 200    |     | Kostensoorten calculatie                     | F7           |
|              | ~ 200    |     | Kostensoorten/middelen calculatie            | Shift+F7     |
| 9            |          |     | Kostensoorten standaard calculatie           | F8           |
| -            | ]- 91    |     | Kostensoorten/middelen standaard calculatie  | Shift+F8     |
|              | 9        |     | Kostensoorten standaard bibliotheek          | F9           |
|              | 9        |     | Kostensoorten/middelen standaard bibliotheel | k Shift+F9   |
| _            | 9        |     | Standaarden                                  | F10          |
| _            | 9        | 3+- | Toevoegen                                    | Ins          |
|              | <u>s</u> | +-  | Toevoegen niveau                             | Ctrl+Inc     |
| - E          | 1 02     | 120 | loevoegen niveau                             | Curtins      |

In dit menu vindt u de handelingen die u hier kunt uitvoeren met de sneltoetsen die u hiervoor kunt gebruiken. U kunt ook gewoon kiezen in dit menu door op de optie te klikken.

- 4. Klik op Kostensoorten standaard bibliotheek om een overzicht van de standaardkostensoorten te krijgen.
- 5. Kopieer de gewenste kostensoort (een mobiele graafmachine) door er op te dubbelklikken.

Zoek de graafmachine op door te bladeren in het overzicht met de cursor- of PgUp en PgDn-toetsen of door gebruik te maken van de schuifbalk aan de rechterzijde van het overzicht. Zoekmogelijkheden in het overzicht worden in de volgende paragraaf besproken.

U kunt meerdere kostvensoorten gelijktijdig kopiëren door ze te selecteren door ze stuk voor stuk aan te klikken terwijl u de Control toets ingedrukt houdt. Klik vervolgens op [OK] om ze naar de onderbouwing te kopiëren.

- 6. Ga met behulp van de Tab toets naar het veld Hoev.ksrt. en voer hier 8 in.
- 7. Druk op Tab
- 8. Voer 600 in (veld Hoev.post)
- 9. Druk op Tab

U heeft uw eerste onderbouwingsregel ingevoerd.

De veldnamen en de rekenwijze komt overeen met wat u al kent uit Wecap SE.

10. Druk op [Insert] om een nieuwe onderbouwingsregel toe te voegen.

#### 5.4.1 Navigeren

U zit nu in de onderbouwing van post 200010. Met behulp van [Alt-Cursor-Up/Down] kunt u respectievelijk naar de bovenliggende (Hoofdstuk 2) en de onderliggende post (200020). U blijft dan in het onderbouwingspaneel staan waardoor u snel wijzigingen kunt aanbrengen in de onderbouwing.

Wel wordt er automatisch een lege onderbouwingsregel aangemaakt als de onderbouwing nog leeg is. Dit kan lastig zijn als u de post wilt "afprijzen" door een eenheidsprijs voor de post vast te leggen. U dient dan eerst de lege onderbouwingsregel te verwijderen.

Uiteraard kunt u ook met de muis de gewenste post aanklikken en vervolgens in het onderbouwingspaneel klikken.

Alle sneltoetsen kunt u terugvinden in Help > Sneltoetsen.

• Voer nu zelf een onderbouwing in bij de post 200020.

#### 5.4.1.1 Zoeken in overzichten

In het kostensoortenoverzicht dat u oproept in de onderbouwing met [F7] tm [F10] (en dit geldt ook voor andere overzichten) kunt u op diverse manieren zoeken om sneller de juiste kostensoorten op te halen.

#### Sortering

Door op een kolomkop te klikken kunt u de inhoud van de kolom oplopend sorteren, klikt u nogmaals dan wordt de kolom aflopend gesorteerd.

| Ga naar | ~             |
|---------|---------------|
| ksrt    | 🔺 📉 omschrijv |
| 1       | Remand r      |
| 10010   | mobiele k     |
| 11010   | shovel 80     |

U kunt de sortering herkennen aan het driehoekje in de kolomkop.

#### Springen naar een bepaalde kostensoort

Door een waarde in te tikken in het veld na de knop Ga naar en vervolgens op Enter te drukken springt u naar de eerste kostensoort waarvan de code begint met die waarde.

Als deze niet gevonden wordt komt u op de eerste kostensoort met een hogere waarde terecht.

Hiertoe dient een oplopende sortering op kostensoortcode te zijn ingesteld.

#### Springen naar een bepaalde kostensoort bij het openen van het overzicht

Als in het overzicht de Ga naar knop zichtbaar is, dan kunt u al in de onderbouwingsregel het begin van de code intikken voor u het overzicht opstart. De kostensoort beginnend met de ingevoerde waarde wordt dan direct opgezocht.

#### Filteren op...

Er kunnen complexe filters gezet worden op de kostensoorten. Het meest gebruikt wordt echter een eenvoudig filter op de omschrijving van de kostensoorten.

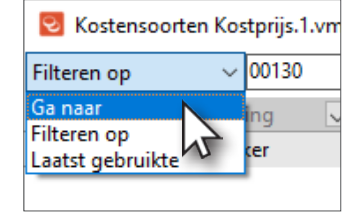

Om een filter te kunnen zetten klikt u op de knop Ga naar om deze te wijzigen:

Nadat u hier gekozen heeft voor Filteren op kunt u in het veld erachter een tekst opgeven en op Enter drukken. Alleen kostensoorten waarvan de code of de omschrijving deze tekst bevatten worden dan weergegeven. Zo kunt u bijvoorbeeld snel alle betonbuizen weergeven.

#### Laatst gebruikte

Als u het menu van de Ga naar knop opent en kiest voor laatst gebruikte, wordt er bijgehouden wat de laatst gebruikte kostensoorten zijn. Als u dit overzicht later opnieuw opent worden dan alleen de laatstgebruikte kostensoorten getoond.

#### Instellingen

Om deze functies nog beter te kunnen gebruiken kunt u instellen hoe het overzicht geopend dient te worden. Klik op de steeksleutel rechts boven in het overzicht op de instellingen te benaderen.

#### 5.4.2 Kopiëren uit eigen calculatie

Kopiëren van (delen van) onderbouwingen kan op diverse manieren. Misschien wel de meest eenvoudige manier is het werken met de standaard toetsen voor selectie en kopiëren:

- 1. Ga in de onderbouwing van post 200010 staan
- 2. Selecteer alle regels door [Ctrl-A] in te drukken
- 3. Druk op [Ctrl-C] om de regels op het klembord te zetten
- 4. Ga in de onderbouwing van post 20030 staan
- 5. Druk op [Ctrl-V] om de regels vanaf het klembord in de onderbouwing te plakken

Werkt u liever met de muis:

- 1. Ga in de onderbouwing van post 200010 staan
- 2. Selecteer alle regels (Klik de eerste aan, druk de Shift toets in en klik de laatste aan)
- 3. Sleep nu de regels naar post 200030
- 4. Druk de Ctrl toets in en laat de muisknop los

#### 5.4.3 Kopiëren uit andere calculatie(s)

Om te kopiëren uit een andere calculatie dient u deze eerst te openen:

- 1. Kies Vensters ▶ Projecten
- 2. Open een tweede calculatie
- 3. Kies vervolgens Vensters > Horizontaal of Verticaal (wat u het plezierigst vindt)

Beide calculaties worden nu getoond. U kunt nu posten verslepen van de ene naar de andere calculatie. Een post die u zo sleept wordt gekopieerd, het origineel blijft dus staan.

### 5.4.4 Kopiëren uit de standaard calculatie of bibliotheek

Als u wilt kopiëren uit de standaard calculatie of de bibliotheek kunt u deze oproepen met respectievelijk F8 en F9. Plaats vervolgens de vensters op de door u gewenste wijze en kies Vensters ► Positie standaard bibliotheek (calculatie) opslaan. In het vervolg zullen de vensters dan op deze positie en met deze grootte geopend worden.

#### 5.4.5 Eindblad

In Wecap XE is het eindblad in de calculatie opgenomen. Er is dus geen apart staartblad. Het is mogelijk een standaard eindblad in te richten in de standaardcalculatie, zie hiertoe de help. In de geopende calculatie is de staart van het bestek ingelezen. Als u een staart standaard inricht wordt deze samengevoegd met de staart van het bestek.

U kunt nu de staart gaan invullen:

- Ga naar post 910010 voer als omschrijving "Inrichten werkterrein" in. Voer vervolgens een onderbouwing in.
- Ga naar post 910020 en voer als omschrijving "Leveren en plaatsen reclameborden" in Hiervoor hebben we een prijs van een leverancier gekregen, we willen deze post dus afprijzen. Ga naar de hoeveelheid en geef de prijs in (bv. 685,00) Voer bij ehd.prijs 1,00 in
- 3. U kunt nu zelf nog meer eenmalige posten invoeren en de uitvoeringskosten
- Ga nu naar post 939990 Algemene kosten
   AK wordt vaak uitgedrukt in een percentage. Dat gaan we nu ook doen.

Klik op de tab Postinformatie rechts van het postenvenster.

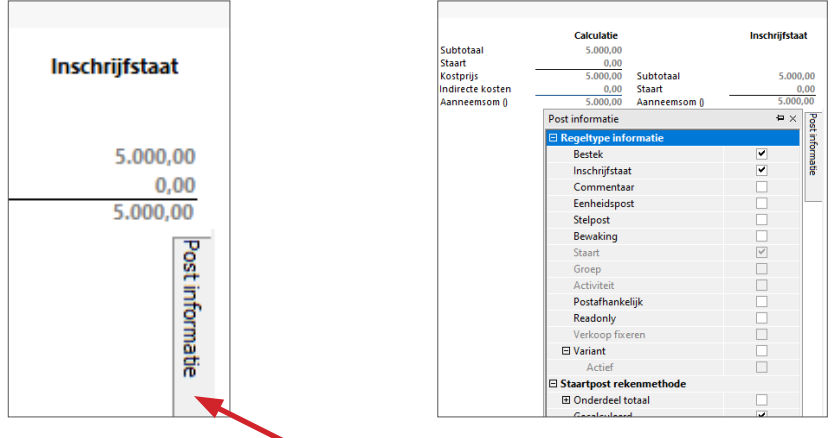

Wanneer deze niet zichtbaar is kan dit worden getoond door de toetscombinatie Ctrl+3

- 5. Er verschijnt nu een extra venster met postkenmerken
- 6. In dit scherm klikt u de optie "Opslag" aan. Controleer of "Directe kosten" is aangevinkt.Ga nu naar het veld Hoev. op de postregel en voer hier 7 in ( 7% over de directe kosten)

**Tip:** Als u Algemene kosten uitdrukt als een percentage van de omzet dan kunt u postkenmerken instellen als hieronder bij de contributies!

- 7. We gaan nu de contributie vastleggen, ga hiervoor op post 960010 staan
- 8. Open het Postinformatievenster
- 9. Klik de optie "Onderdeel totaal" aan
- 10. Voer nu in de kolom "Hoev." de waarde 0,15 in (0,15 % van de aanneemsom)
- 11. Voer nu post 960020 in.

Wecap XE kent erg veel mogelijkheden voor het omgaan met opslagposten. Veel wordt er geregeld in het postinformatiepaneel. Meer hierover leest u in de help onder "Rekenmethoden".

#### 5.4.6 Afdrukken

Wecap XE kent diverse afdrukken voor de calculatie. Ook kunt u een afdruk van de op het scherm getoonde gegevens maken. Hierdoor kunt u eenvoudig een andere kolomindeling op de print krijgen. Het is zelfs mogelijk zelf rapportages te definiëren.

1. Klik op de printer knop om de afdrukdialoog te starten.

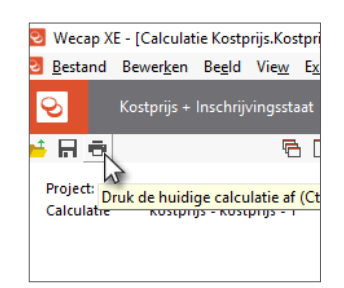

- Kies de optie Rapportage en controleer of in de regel er onder "RAW calculatie" staat.
   Zo niet selecteer deze dan in de pulldown lijst door op het pijltje te klikken.
- 3. Klik op OK
- 4. De afdrukinstellingen dialoog wordt geopend

| Afdrukken posten:<br>Alle                                                                                                    | Afdruk op basis van hierarchische sortering:                                       |  |  |  |  |
|----------------------------------------------------------------------------------------------------|------------------------------------------------------------------------------------|--|--|--|--|
| <ul> <li>Geselecteerde</li> <li>Afdrukken:</li> <li>Memo's</li> <li>✓ Voorblad</li> <li>✓ Posten</li> <li>Recapitulatie posten</li> </ul> | Recapitulatie calculatiekolommen     Kostensoorten     Indirecte kosten     Valuta |  |  |  |  |
| Veerbeeld                                                                                                    | ☑ Details.           OK         Appulação         Halo                             |  |  |  |  |

- 5. Klik op Voorbeeld om het afdrukvoorbeeld te starten
- 6. U kunt vanuit het afdrukvoorbeeld afdrukken, exporteren naar PDF of (door op Annuleren te klikken) terug naar de calculatie.

#### Printer wijzigen

U kunt de printer in Wecap XE niet vanuit de printdialoog aanpassen. Dit kan alleen via Bestand ► Afdrukinstellingen...

### 5.5 Inschrijvingsstaat

De inschrijvingsstaat wordt terwijl u calculeert gevuld. Uiteraard kunt u de inschrijvingsstaat naar eigen inzicht aanpassen.

- Wijzig een eenheidsprijs in de kolom Inschrijvingsstaat
- Wijzig een totaalbedrag in de kolom Inschrijvingsstaat

Al u een waarde wijzigt in de inschrijvingsstaatkolom dan komt er een handje bij te staan ten teken dat u dit handmatig gewijzigd heeft. Wijzigt u naderhand een post in de calculatie dan worden de handmatig aangepaste waarden niet bijgewerkt!

Om de inschrijvingsstaat weer bij te werken met calculatiegegevens moet u met de rechter muisknop klikken in de Inschrijvingsstaatkolom en kiezen voor de optie "Verkoopkolom vullen vanuit kostprijskolom".

U kunt ook specifieke regels weer terugzetten door de handmatig ingevoerde eenheidsprijs te verwijderen.

### 5.5.1 Afprijzen van de aanneemsom

Om de aanneemsom in één keer op een gewenste inschrijfsom te zetten:

- 1. Kies in het menu voor Extra 🕨 Afprijzen totaal calculatie.
- 2. Selecteer in het pulldown menu de optie Totaal verkoop
- 3. Voer het gewenste bedrag in. Het verschil wordt direct bijgewerkt.
- Geef nu aan welke posten aangepast dienen te worden. Dit wijkt sterk af van wat u gewend bent uit SE. U kunt in Wecap XE namelijk het verschilbedrag over vrijwel alle posten verdelen.
- 5. Klik in deze dialoog op de knop Help om een helpscherm over deze functionaliteit te krijgen.
- 6. Klik op de knop OK om de wijzigingen door te voeren.

#### 5.5.1 Bewerken van eenheidsprijzen

U kunt bewerkingen op de eenheidsprijzen in de inschrijvingsstaatkolom uitvoeren als procentuele verhoging, afronding etcetera.

- 1. Klik met de rechter muisknop op de inschrijvingsstaatkolom en kies "Afprijzen eenheidsprijzen verkoop"
- 2. Geef aan wat u wilt wijzigen
- 3. Klik op [OK]

#### 5.5.1 Afdrukken

- 1. Klik op de printer knop om de afdrukdialoog te starten
- 2. Kies de optie Rapportage en selecteer "RAW inschrijfstaat" uit de lijst door op het pijltje te klikken.
- 3. Klik op OK
- 4. De afdrukinstellingen dialoog wordt geopend
- 5. Klik op Voorbeeld om het afdrukvoorbeeld te starten
- 6. U kunt vanuit het afdrukvoorbeeld afdrukken, exporteren naar PDF of (door op Annuleren te klikken) terug naar de calculatie.

#### Afprijzen totaal calculatie Totaal verkoop Totaal (incl. btw) Totaal verkoop Totaal verkoop Totaal verkoop O Geselecteerde O Met verrekencode:

| INSCHRIJVINGSSTAAT |   |                |              |  |  |  |  |  |
|--------------------|---|----------------|--------------|--|--|--|--|--|
| hoev.res.verpl. V  |   | prijs per ehd. | totaalbedrag |  |  |  |  |  |
|                    |   |                | 216.907,50   |  |  |  |  |  |
| 50,00              |   | 1,00           | 50,00        |  |  |  |  |  |
| 570,00             | F | 12,25          | 6.982,50     |  |  |  |  |  |
| 570,00             | F | 250,00         | 142.500,00   |  |  |  |  |  |
| 95,00              |   | 260,00         | 24.700,00    |  |  |  |  |  |
| 95,00              |   | 425,00         | 40.375,00    |  |  |  |  |  |
| 2.300,00           |   | 1,00           | 2.300,00     |  |  |  |  |  |

#### 5.6 Bediening algemeen

#### 5.6.1 Vensters en Panelen

Binnen Wecap XE wordt veel gebruik gemaakt van vensters en panelen. Binnen Wecap XE worden ze beide vensters genoemd. Veel van deze vensters kunt u op verschillende manieren zichtbaar maken. Als u dit document gevolgd heeft bent u ze allemaal al tegengekomen.

#### Als zwevend venster

Denk hierbij aan het kostensoortenvenster dat u oproept vanuit de onderbouwing. Nu is dat geen gewoon venster maar een dialoogvenster, maar de weergave is gelijk.

#### Gedockt venster

Het onderbouwingspaneel is een zogenaamd gedockt venster. Het is vastgezet aan de onderrand van het Wecap XE venster.

- 1. Dubbelklik op de tab "Onderbouwing". Het onderbouwingspaneel wordt nu als zwevend venster weergegeven.
- Sleep vervolgens het onderbouwingspaneel naar beneden tot dat er een schaduwrand aan de onderkant van het Wecap XE venster verschijnt. Laat de muis nu los en het onderbouwingspaneel is weer gedockt. Dit kunt u doen met alle vensters die aantreft in het menu "Beeld"

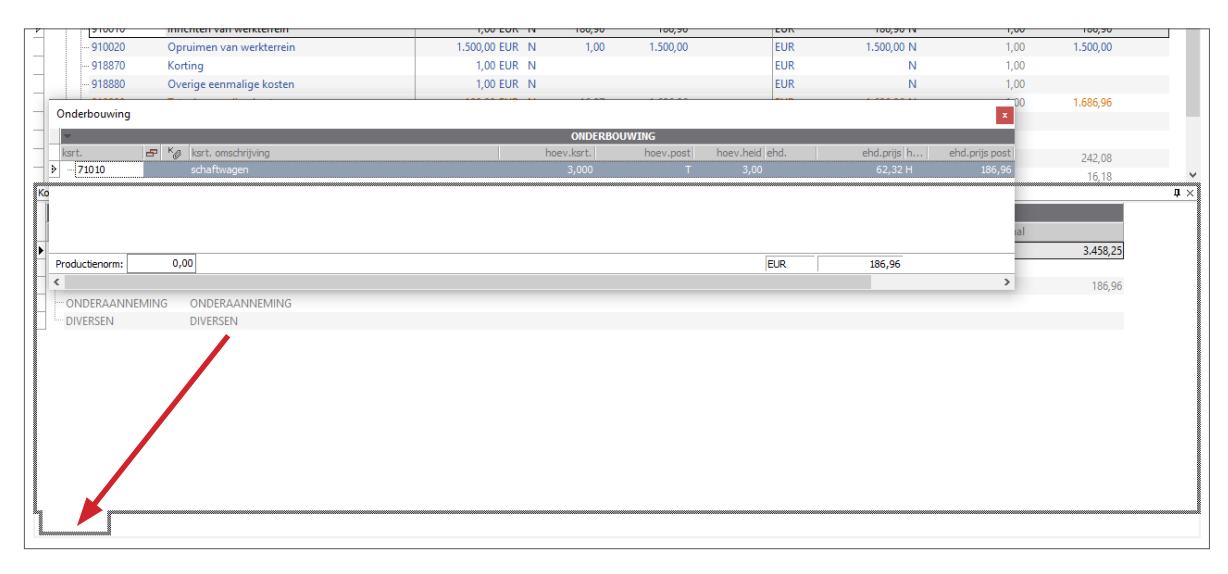

#### Een automatisch verbergend venster

Een voorbeeld hiervan is het postinformatiepaneel.

U kunt van ieder gedockt venster een automatisch verbergend venster maken door op de punaise te klikken.

- Klik op de punaise in het onderbouwingspaneel Het paneel verbergt nu automatisch. U kunt het zichtbaar maken door op de tab te klikken.
- 2. Klik nogmaals op de (nu liggende) punaise in het onderbouwingspaneel.
- 3. Het paneel blijft nu continue zichtbaar.
- U sluit venster door op het kruisje rechtsboven in dat venster te klikken.
   U kunt ze nadien weer openen door ze te kiezen in het menu "Beeld".

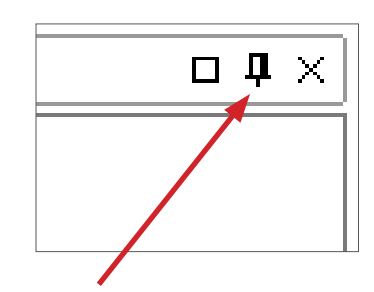

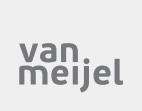

VanMeijel levert software en diensten voor project-, financieel-, logistiek- en servicemanagement, uitsluitend gericht op de bouw en aanverwante industriële dienstverlening. Oplossingen die resulteren in efficiëntere en kwalitatief betere processen.

VanMeijel heeft het recht aanbiedingen en specificaties te wijzigen op ieder moment zonder aankondiging en is niet verantwoordelijk voor eventuele typografische of visuele fouten die kunnen voorkomen in dit document. ©2019 VanMeijel. Alle rechten voorbehouden.

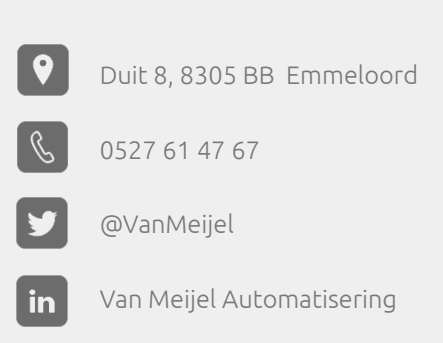